# Anydata ADU-770WA Instrukcja obsługi

V1.0E\_verified

22 Lipca 2010

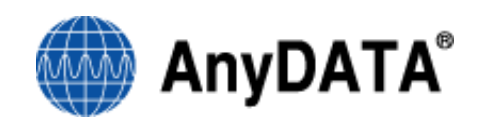

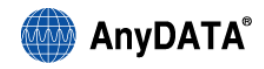

## Spis treści

| Spis tres      | ści                                                                                        | 2          |
|----------------|--------------------------------------------------------------------------------------------|------------|
| 1.             | Środki bezpieczeństwa                                                                      | 4          |
| 1.1.           | Modem                                                                                      | 4          |
| 1.2.           | Karta SIM/R-UIM                                                                            | 5          |
| 2.             | Przed użyciem modemu                                                                       | 6          |
| 2.1.           | Wymagania minimalne                                                                        | 6          |
| 2.2.           | Odłączanie kabla USB od komputera                                                          | 6          |
| 2.3.           | Używanie karty SIM/R-UIM                                                                   | 6          |
| 3.             | Użytkowanie                                                                                | 7          |
| 3.1.           | Informacja ogólna                                                                          | 7          |
| 3.2.           | Zawartość opakowania                                                                       | 7          |
| 3.3.           | Nazewnictwo elementów                                                                      | 8          |
| 3.4.           | Wkładanie oraz wyjmowanie baterii                                                          | 9          |
| 3.5            | Instalacja karty SIM/R-UIM w modemie                                                       | 10         |
| 3.6            | Podłączanie urządzenia do komputera                                                        | 10         |
| 4.             | Diody kontrolne                                                                            | 13         |
| 4.1.           | Dioda zasilania                                                                            | 13         |
| 4.2.           | Dioda UMTS                                                                                 | 13         |
| 4.3.           | Dioda CDMA                                                                                 | 13         |
| 5.             | Instalacja aplikacji Easy Wireless Net                                                     | 14         |
| 5.1.           | Windows XP, 2000                                                                           | 14         |
| 5.1.1          | . Instalacja aplikacji oraz sterowników<br>Odipstalowawanie aplikacji Fasy Wireless Net    | 14         |
| 5.2.           | Windows Vista, 7                                                                           | .19        |
| 5.2.1<br>5.2.2 | . Instalacja aplikacji oraz sterowników<br>2. Odinstalowywanie aplikacji Easy Wireless Net | .19<br>.21 |
| 6.             | Uruchamianie i zamykanie aplikacji Easy Wireless Net                                       | 24         |
| 7.             | Okno główne aplikacji Easy Wireless Net                                                    | 25         |
| 8.             | Internet bezprzewodowy                                                                     | 26         |
| 8.1.           | Zestawianie połączenia do Internetu                                                        | 26         |
| 8.2.           | Rozłączanie połączenia do Internetu                                                        | 27         |
| 9.             | Menu narzędzia                                                                             | 28         |
| 9.1.           | Włączanie zabezpieczenia kodem PIN                                                         | 28         |
| 9.2.           | Wprowadzanie kodu PIN                                                                      | 29         |
| 9.3.           | Zmiana kodu PIN                                                                            | 31         |
| 9.4.           | Środki bezpieczeństwa zalecane przy używaniu karty SIM/R-UIM                               | 33         |

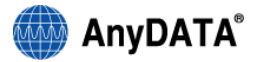

| 9.5.                         | Minimalizacja aplikacji                                                                                                    | . 34                                |
|------------------------------|----------------------------------------------------------------------------------------------------|-------------------------------------|
| 9.6.                         | Uruchamianie aplikacji przy starcie Windows                                                                                                    | . 34                                |
| 9.7.                         | Wybór języka aplikacji                                                                                                    | . 34                                |
| 10.                          | Menu ustawienia                                                                                                    | . 35                                |
| 10.1.                        | Ustawienia ogólne                                                                                                    | . 35                                |
| 10.2.                        | Ustawienia sieciowe                                                                                                    | . 36                                |
| 10.3.                        | Wybór sieci                                                                                                    | . 37                                |
| 10.4.                        | Ustawienia połączeń                                                                                                    | . 38                                |
| 10.4<br>10.4<br>10.4<br>10.4 | <ol> <li>Tworzenie listy profili</li></ol>                                                                                                    | . 38<br>. 40<br>41 <u>0</u><br>. 41 |
| 10.5.                        | Ustawienia CDMA 42                                                                                                    |                                     |
| 10.5<br>10.5<br>10.5<br>10.5 | .1.       Definiowanie listy profili         .2.       Aktualizacja ustawień profilu         .3.       Usuwanie profilu         .4.       Wybór profilu domyślnego | . 42<br>. 44<br>. 45<br>. 46        |
| 11.                          | Poziom naładowania baterii                                                                                                    | . 48                                |
| 12.                          | Przełączanie między sieciami                                                                                                    | . 49                                |
| 13.                          | Wysyłanie i odbieranie wiadomości SMS                                                                                                    | . 52                                |
| 13.1.                        | Tworzenie nowej wiadomości SMS                                                                                                    | . 52                                |
| 13.2.                        | Przeglądanie wysłanych wiadomości SMS                                                                                                    | . 53                                |
| 13.3.                        | Przeglądanie odebranych wiadomości SMS                                                                                                    | . 54                                |
| 14.                          | Książka kontaktów                                                                                                    | . 56                                |
| 15.                          | Informacje o aplikacji                                                                                                    | . 57                                |
| 16.                          | Rozwiązywanie problemów                                                                                                    | . 58                                |

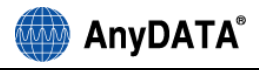

## 1. Środki bezpieczeństwa

#### 1.1. Modem

#### 1) Nie należy demontować lub przerabiać modemu oraz karty SIM/R-UIM.

Istnieje ryzyko pożaru, zranienia lub porażenia prądem.

#### 2) Modem należy trzymać z dala od wody.

Nie należy używać modemu i karty SIM/R-UIM w miejscach, gdzie byłyby one narażone na kontakt z wodą.

3) Nie należy używać lub pozostawiać modemu i karty SIM w miejscach oddziaływania wysokich temperatur np. w pobliżu ognia, grzejników, miejsc bezpośrednio narażonych na działanie słońca lub samochodów wystawionych na działanie intensywnych promieni słonecznych.

Istnieje ryzyko wystąpienia deformacji, nieprawidłowości w działaniu oraz pogorszenia wydajności urządzenia.

4) Nie należy używać modemu w pobliżu miejsc takich jak stacje benzynowe, gdzie występuje zagrożenie pożarem lub eksplozją.

Używanie w miejscach o dużym zapyleniu lub tam, gdzie występują substancje łatwopalne, takie jak propan, benzyna, może grozić wybuchem lub pożarem.

# 5) Nie należy rzucać modemem lub kartą SIM/R-UIM oraz nie należy narażać ich na silne wstrząsy.

Istnieje ryzyko wystąpienia nieprawidłowości w działaniu urządzenia.

#### 6) Trzymać z dala od dzieci i niemowląt.

Istnieje ryzyko przypadkowego połknięcia lub zranienia.

# 7) Nie należy przechowywać modemu w miejscach wilgotnych, zapylonych lub o wysokiej temperaturze.

Istnieje ryzyko wystąpienia nieprawidłowości w działaniu urządzenia.

# 8) Nie należy włączać modemu w miejscach, gdzie jest to zabronione np. w samolocie lub szpitalu.

Istnieje ryzyko negatywnego wpływu na urządzenia elektroniczne.

9) Należy wyłączyć komputer, do którego podłączony jest modem, jeżeli w pobliżu znajdują się urządzenia precyzyjne lub wykorzystujące słabe sygnały elektroniczne.

Modem może powodować nieprawidłową pracę tych urządzeń.

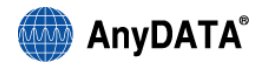

#### 1.2. Karta SIM/R-UIM

- 1) Nie należy stosować nadmiernej siły w trakcie wyjmowania karty SIM/R-UIM.
- 2) Nie należy stosować nadmiernej siły w trakcie instalowania karty SIM/R-UIM w modemie.
- Nagrzewanie się karty SIM/R-UIM podczas pracy jest normalnym zjawiskiem, nie mającym wpływu na działanie urządzenia.
- 4) Zawsze należy dbać o czystość styku karty SIM/R-UIM.
- 5) Kartę SIM/R-UIM należy czyścić miękką, suchą szmatką np. ściereczką do okularów.
- W celu ochrony środowiska należy przynieść starą kartę SIM/R-UIM do uprawnionego odbiorcy zużytego sprzętu elektrycznego i elektronicznego.
- 7) Należy unikać skrajnych temperatur.
- 8) Nie należy rysować lub powodować zwarcia styków układu scalonego.
- 9) Nie należy narażać karty SIM/R-UIM na wstrząsy.
- 10) Nie należy zginać karty SIM/R-UIM lub umieszczać na niej ciężkich przedmiotów.

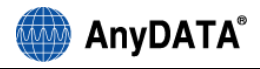

## 2. Przed użyciem modemu

#### 2.1. Wymagania minimalne

| Procesor oraz pamięć | Komputer PC z co najmniej 128MB pamięci RAM |  |
|----------------------|---------------------------------------------|--|
| Interfejsy           | USB 1.1                                     |  |
| System operacyjny    | Windows 2000 / XP / Vista / 7               |  |

#### 2.2. Odłączanie kabla USB od komputera

Przed odłączeniem kabla USB modemu należy rozłączyć połączenie do Internetu. Nierozłączenie połączenia do Internetu grozi uszkodzeniem modemu.

#### 2.3. Używanie karty SIM/R-UIM

Wyjmowanie karty SIM/R-UIM podczas zestawionego połączenia do Internetu grozi uszkodzeniem modemu oraz karty.

Używanie karty SIM/R-UIM niezgodne z jej przeznaczeniem może spowodować trwałe uszkodzenie karty.

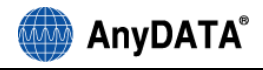

## 3. Użytkowanie

#### 3.1. Informacja ogólna

Urządzenie Anydata ADU-770WA jest mobilnym dwusystemowym modemem umożliwiającym transmisję danych w oparciu o następujące technologie: HSPA, CDMA, GPRS.

| Nazwa modemu                     | Anydata ADU-770WA                     |
|----------------------------------|---------------------------------------|
| Antena                           | Wbudowana antena wewnętrzna           |
|                                  | Max. 7.2Mb/s (do modemu)/             |
| HSDPA prędkość transmisji danych | 384kb/s (od modemu)                   |
| EV/DO prodkoćć tropomicii dopych | Max. 3.1Mb/s (do modemu)/             |
| EVDO prędkość transmisji danych  | 1.8Mb/s (od modemu)                   |
| System operacyjny                | Windows 2000 / XP / Vista / Windows 7 |

#### 3.2. Zawartość opakowania

- 1) Modem
- 2) Bateria
- 3) Antena zewnętrzna
- 4) Kabel USB
- 5) Zasilacz sieciowy
- 6) Płyta instalacyjna CD
- 7) Instrukcja obsługi
- 8) Karta gwarancyjna

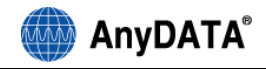

#### 3.3. Nazewnictwo elementów

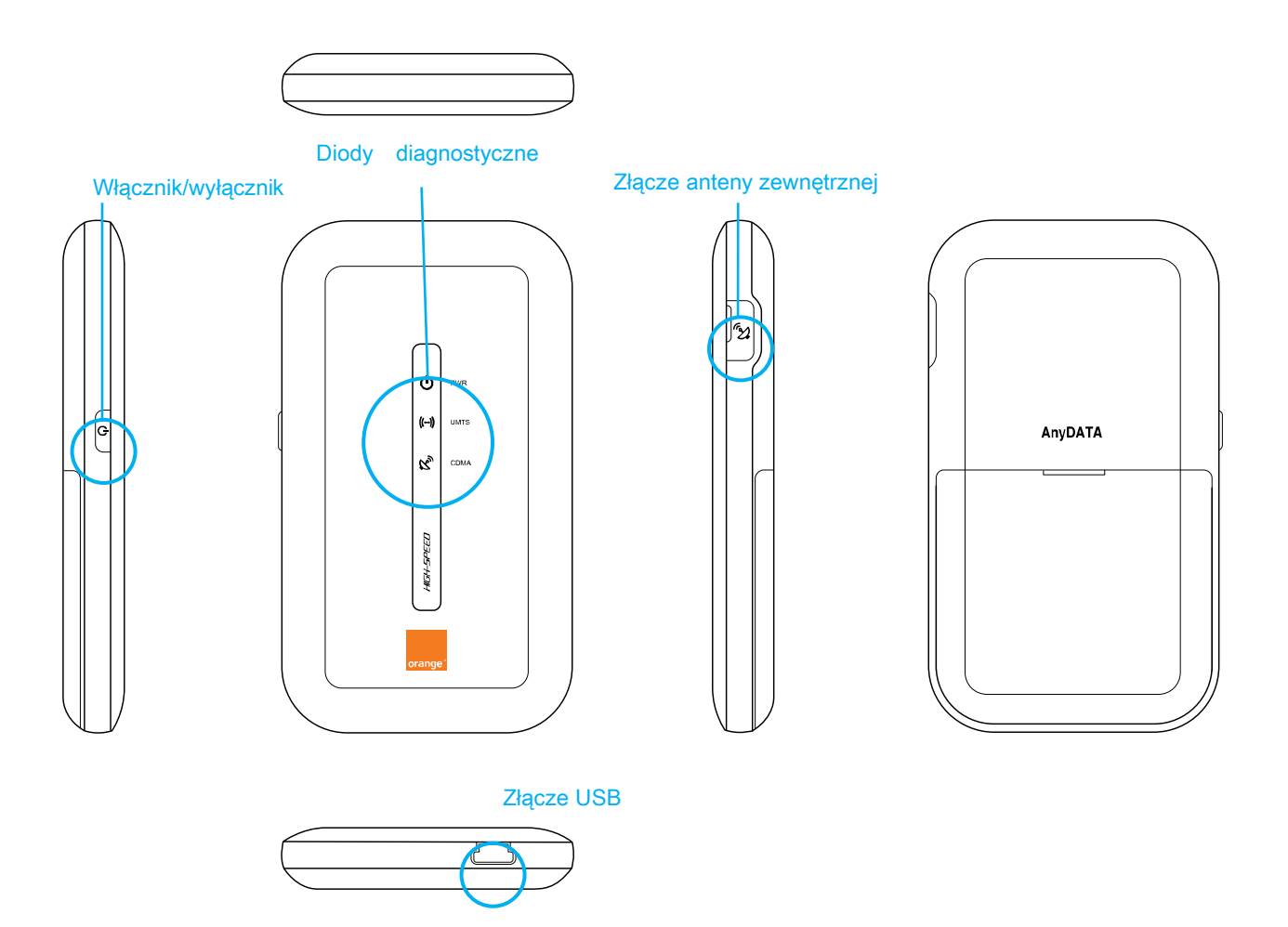

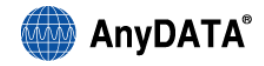

#### 3.4. Wkładanie oraz wyjmowanie baterii

#### Wkładanie baterii do modemu

- 1) Należy nacisnąć oraz przesunąć osłonę baterii w kierunku takim jak na poniższym rysunku.
- 2) Należy włożyć baterię.
- 3) Należy wsunąć osłonę baterii tak, aby zamknięcie zatrzasnęło się.

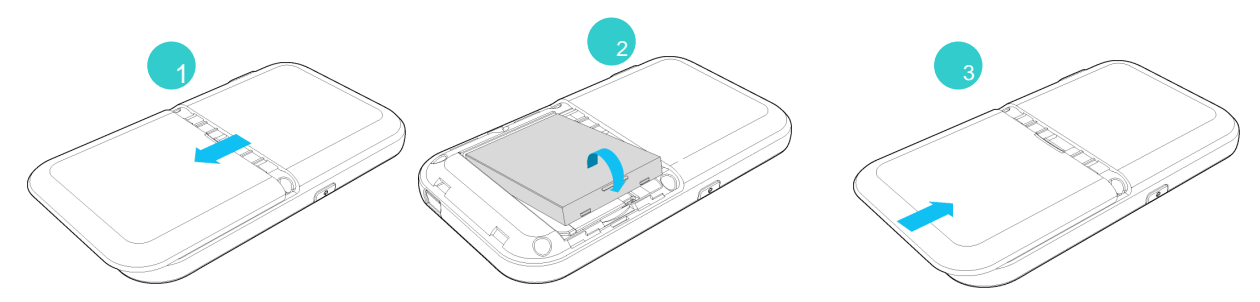

#### Wyjmowanie baterii z modemu

- 1) Należy nacisnąć oraz przesunąć osłonę baterii w kierunku takim jak na poniższym rysunku.
- 2) Należy wyjąć baterię.
- 3) Należy wsunąć osłonę baterii tak, aby zamknięcie zatrzasnęło się.

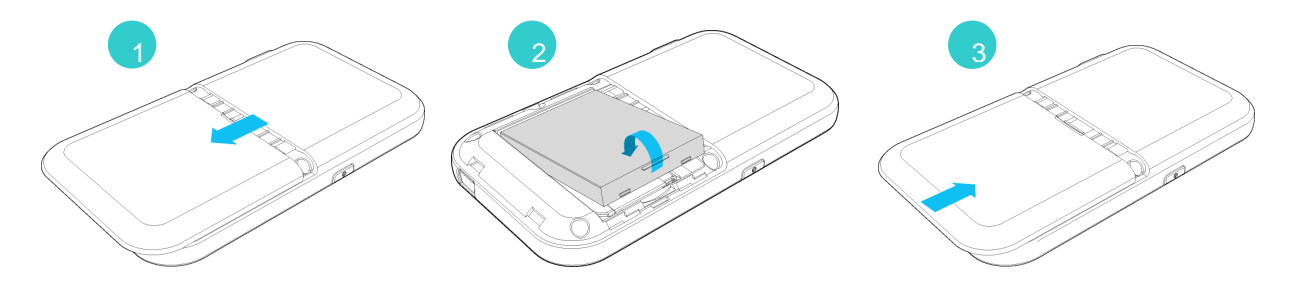

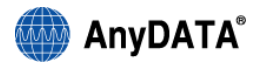

#### 3.5 Instalacja karty SIM/R-UIM w modemie

- ≻Uwaga!
  - Przed wyjęciem karty SIM/R-UIM, należy wyjąć baterię modemu.
- 1) Przy pomocy kciuka należy nacisnąć osłonę karty SIM/R-UIM zgodnie z poniższym rysunkiem.
- 2) Należy podnieść osłonę karty zgodnie z poniższym rysunkiem.
- 3) Należy włożyć kartę SIM/R-UIM zgodnie z poniższym rysunkiem.
- 4) Należy opuścić, a następnie przesunąć osłonę karty, aby zablokować kartę SIM/R-UIM.

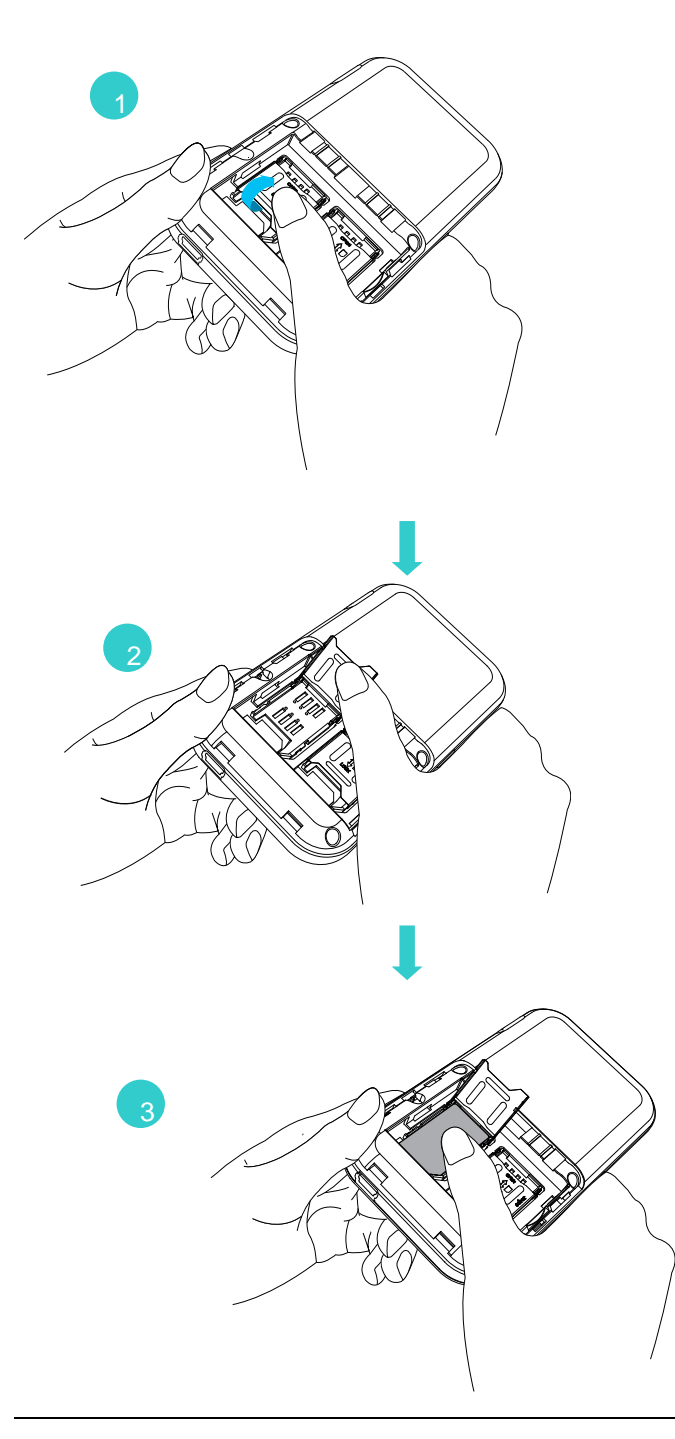

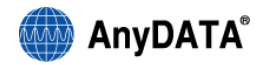

#### ≻Uwaga!

 Należy upewnić się, że karta SIM/R-UIM została zwrócona spodnią stroną do złącza karty modemu.

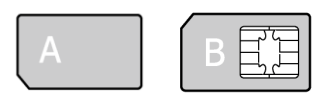

#### Wierzch karty Spód karty

- Nie należy dotykać styku karty, który znajduje się na jej spodzie.
- Odwrotne włożenie karty może spowodować jej uszkodzenie.
- Przy wkładaniu karty do modemu nie należy trzymać jej za styk.
- Kartę SIM/R-UIM należy ostrożnie wkładać do modemu, aby nie uległa uszkodzeniu.
- W przypadku zgubienia lub kradzieży za utratę karty SIM/R-UIM producent modemu nie ponosi odpowiedzialności.
- Nie należy przekazywać karty SIM/R-UIM osobom trzecim.

#### Kody PIN karty SIM/R-UIM

- Karta SIM/R-UIM posiada dwa kody: PIN1 (nazywany również kodem PIN) oraz PIN2. Kod PIN1 składa się z 4 - 8 cyfr. Kod PIN1 zabezpiecza przed nieautoryzowanym użyciem karty. Kod PIN2 jest używany przy wykonywaniu instrukcji związanych z zarządzaniem modemem.
- Kod PIN1 należy wprowadzić przy starcie modemu. Jeśli prawidłowy PIN1 nie zostanie wprowadzony połączenie transmisji danych nie zostanie zestawione.

#### <u>Zmiana kodu PIN</u>

- Kod PIN1 może być zmieniony na dowolną liczbę składającą się z 4 8 cyfr. Jeśli istnieje możliwość, że kod PIN1 jest znany przez osoby trzecie, zaleca się jego zmianę.
- W przypadku trzykrotnego wprowadzenia błędnego kodu PIN1 karta SIM/R-UIM zostanie automatycznie zablokowana.

#### Kod PUK karty SIM/R-UIM

- Kod PUK służy do odblokowania karty po trzykrotnie błędnie wprowadzonym kodzie PIN1.
- Kod PUK powinien zostać dostarczony przez operatora sieci komórkowej. Aby odblokować kartę należy postępować zgodnie z poniższym diagramem.

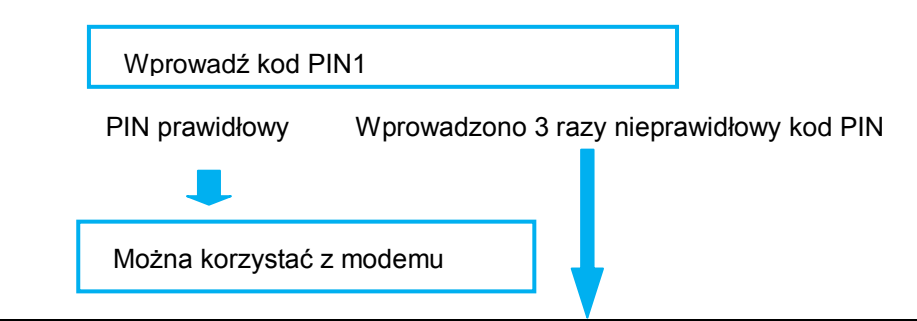

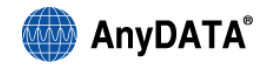

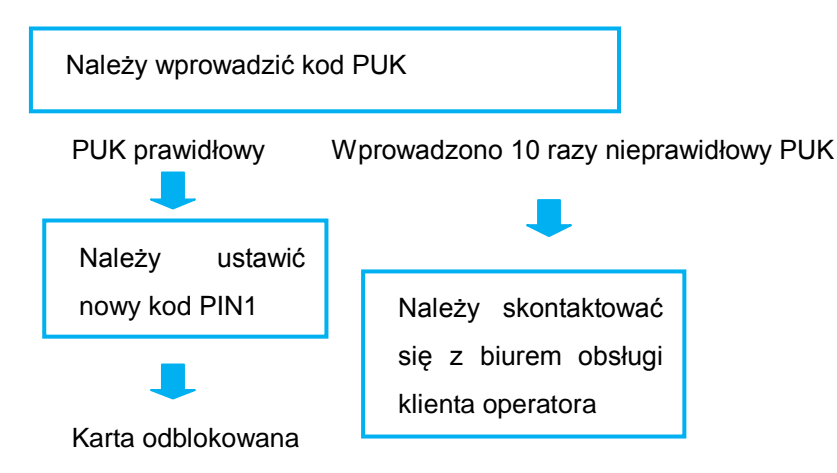

#### ≻Uwaga!

- Nie można zmienić kodu PIN2 przy pomocy tego modemu.
- Aby zmienić kod PIN2 należy skorzystać z innego modemu lub telefonu komórkowego. Przed wykonaniem tej operacji należy zapoznać się z odpowiednią instrukcją obsługi.

#### 3.6 Podłączanie urządzenia do komputera

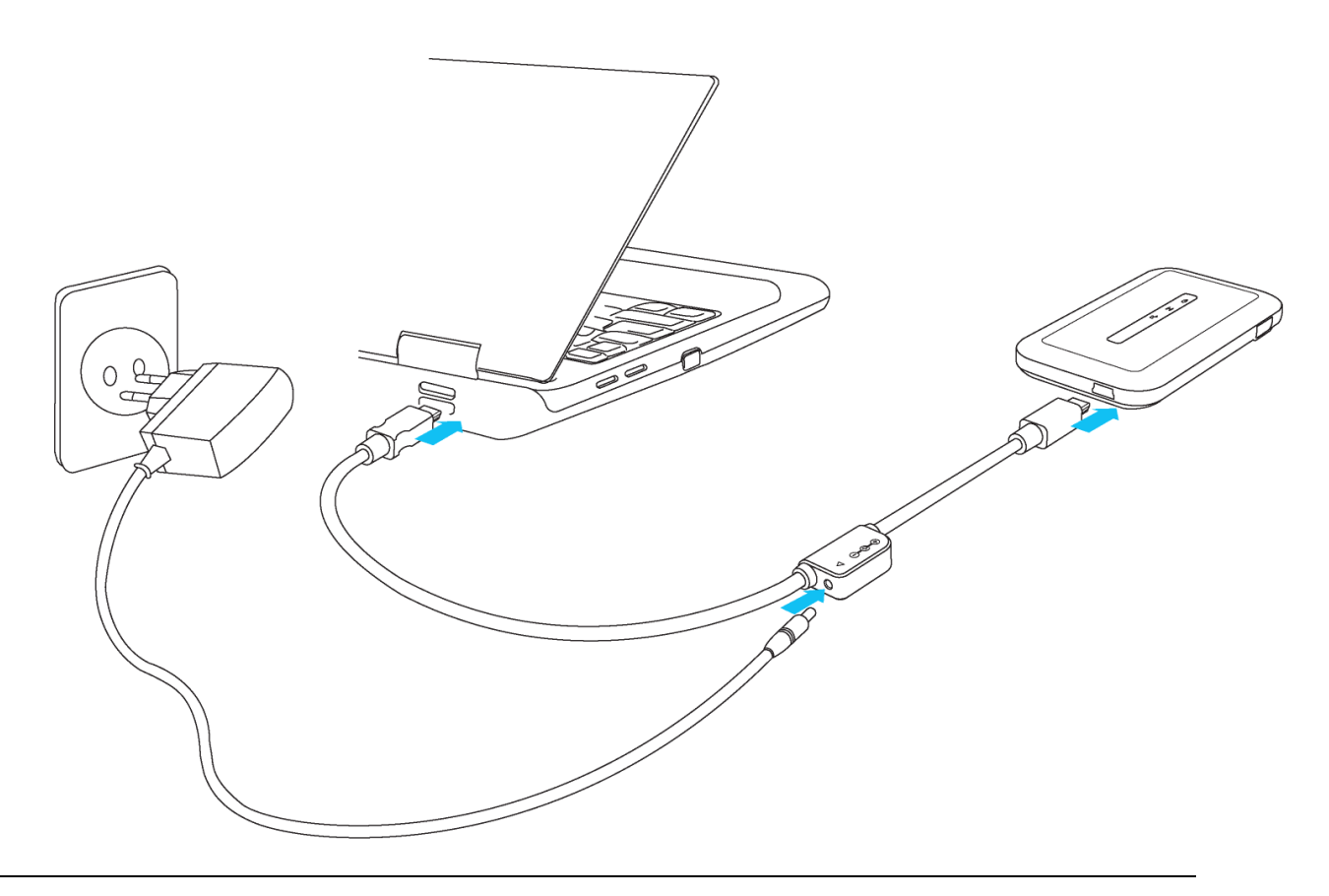

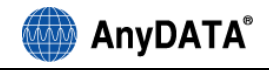

## 4. Diody kontrolne

#### 4.1. Dioda zasilania

| Kolor                  | Opis                                                                    |
|------------------------|-------------------------------------------------------------------------|
| Niebieski              | Start modemu                                                            |
| Pomarańczowy           | Modem zasilany jest tylko z baterii lub bateria jest w pełni naładowana |
| Fioletowy              | Bateria jest w trakcie ładowania                                        |
| Pomarańczowy/Fioletowy | Niski poziom naładowania baterii                                        |
| Dioda nie świeci się   | Modem wyłączony                                                         |

### 4.2. Dioda UMTS

| Kolor                | Opis                                         |
|----------------------|----------------------------------------------|
| Zielony              | Modem korzysta z sieci UMTS/GSM              |
| Niebieski            | Połączenie transmisji danych jest zestawione |
| Dioda nie świeci się | Brak zasięgu UMTS/GSM                        |

### 4.3. Dioda CDMA

| Kolor                | Opis                                         |
|----------------------|----------------------------------------------|
| Zielony              | Modem korzysta z sieci CDMA                  |
| Niebieski            | Połączenie transmisji danych jest zestawione |
| Dioda nie świeci się | Brak zasięgu CDMA                            |

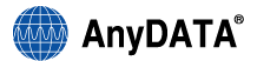

## 5. Instalacja aplikacji Easy Wireless Net

- 5.1. Windows XP, 2000
- 5.1.1. Instalacja aplikacji oraz sterowników
- 1) Należy podłączyć modem do portu USB. Po chwili automatycznie rozpocznie się proces instalacji
- 2) Należy zainstalować aplikację klikając przycisk 'Zainstaluj'.

| 😽 Instalator programu Easy Wireless Net |                                                                                                    |  |  |
|-----------------------------------------|----------------------------------------------------------------------------------------------------|--|--|
|                                         | Witamy w kreatorze instalacji<br>programu Easy Wireless Net<br>Kreator ten pomoże Ci zainstalować program Easy Wireless<br>Net.<br>Zalecane jest zamknięcie wszystkich uruchomionych<br>programów przed rozpoczęciem instalacji. Pozwoli to na<br>uaktualnienie niezbędnych plików systemowych bez<br>konieczności ponownego uruchamiania komputera.<br>Kliknij Zainstaluj, aby rozpocząć instalację. |  |  |
|                                         | Zainstaluj Anuluj                                                                                                    |  |  |

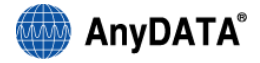

3) Należy kliknąć przycisk Zakończ, aby zakończyć instalację aplikacji.

| 😽 Instalator programu Easy Wireless Net |                                                                                                    |  |  |
|-----------------------------------------|----------------------------------------------------------------------------------------------------|--|--|
|                                         | Kończenie pracy kreatora instalacji<br>Easy Wireless Net<br>Twój komputer musi zostać ponownie uruchomiony, aby<br>zakończyć instalację programu Easy Wireless Net. Czy<br>chcesz zrobić to teraz?<br>Uruchom ponownie teraz<br>Sam uruchomię ponownie komputer później |  |  |
| < <u>W</u> stecz Zakończ Anuluj         |                                                                                                    |  |  |

 Po instalacji sterowników komputer musi zostać zrestartowany. Aby zrestartować komputer później należy wybrać – Sam uruchomię ponownie komputer później.

#### ≻Uwaga!

• W przypadku gdy proces instalacji nie rozpocznie się automatycznie, uruchom plik instalacyjny

znajdujący się w pamięci flash modemu, która zostanie wykryta w momencie podłączenia modemu do komputera.

 Należy podłączyć modem do portu USB komputera, a następnie sprawdzić czy sterowniki zostały zainstalowane prawidłowo. Na poniższym rysunku w czerwonej ramce zaprezentowano wszystkie urządzenia związane z modemem w menadżerze urządzeń systemu Windows. [Start/ Panel Sterowania/System/Hardware/Menadżer urządzeń]

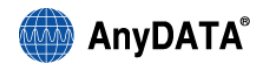

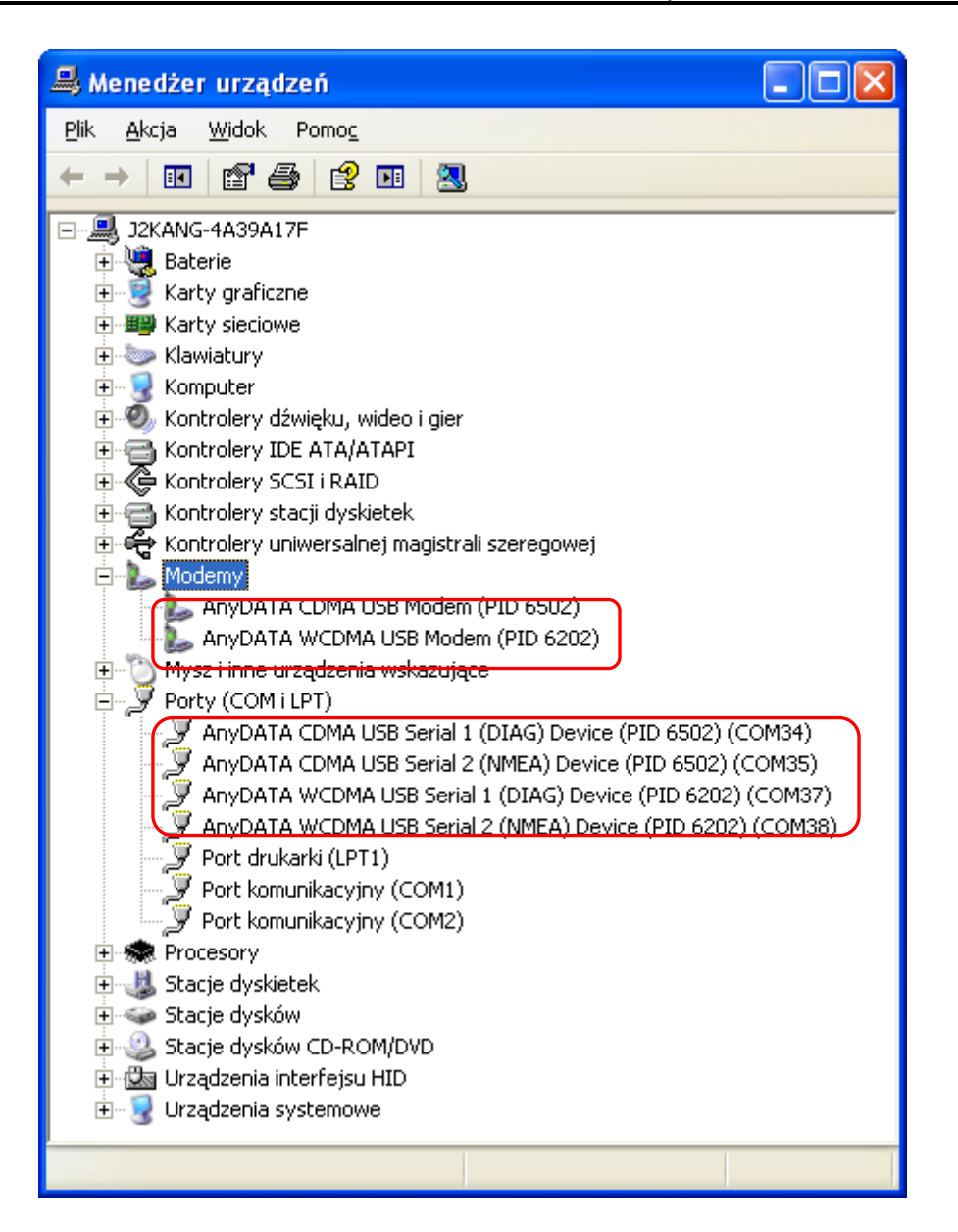

- 5.1.2. Odinstalowywanie aplikacji Easy Wireless Net
- Należy kliknąć skrót Uninstall z menu Start zlokalizowanego w Menu Start/Wszystkie Programy/Easy Wireless Net/ Uninstall.

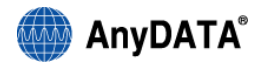

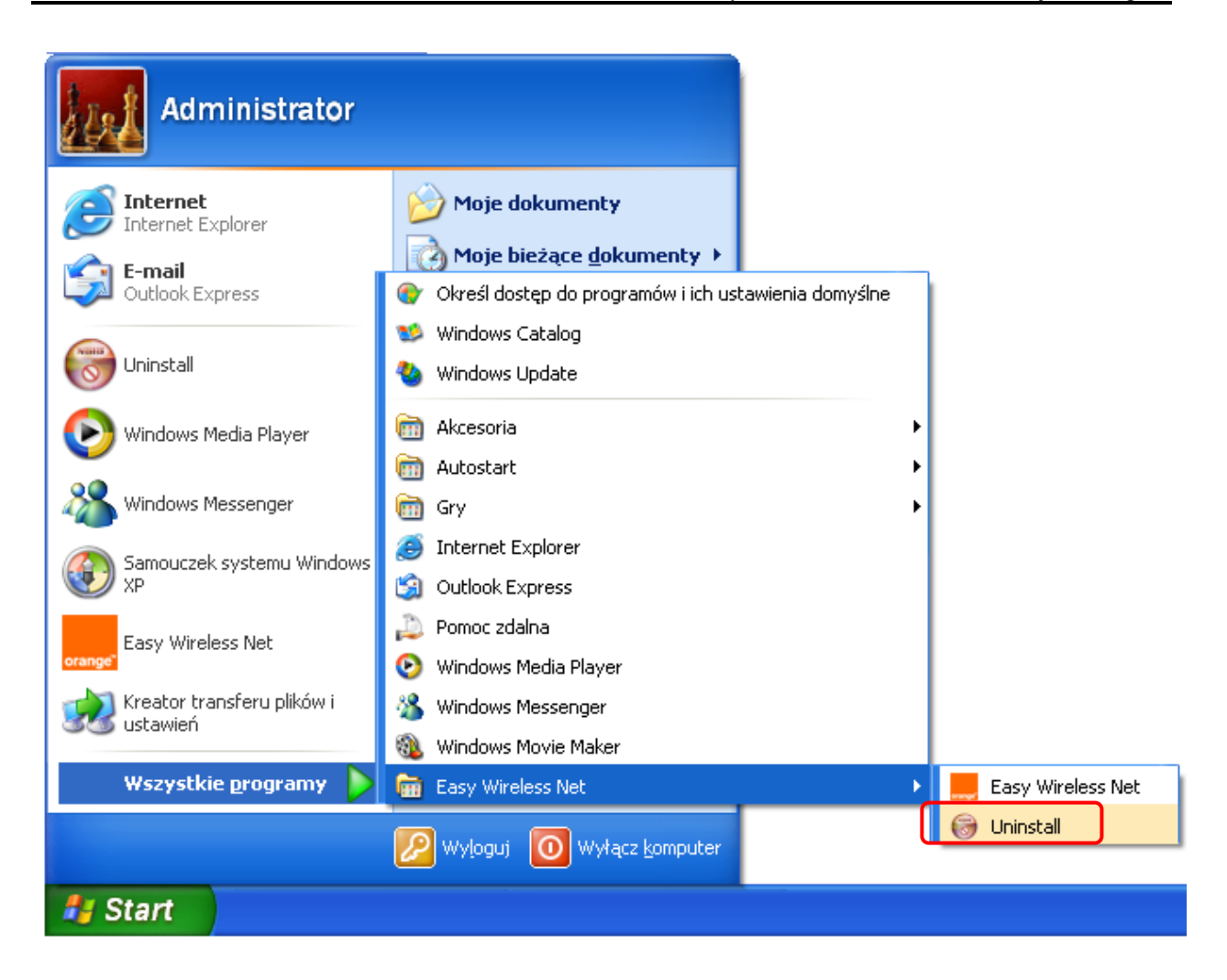

2) Po kliknięciu przycisku Odinstaluj aplikacja zostanie odinstalowana z systemu operacyjnego.

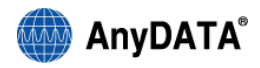

| 🞯 Deinstalator pro                                                          | gramu Easy Wireless Net                                                |        |  |
|-----------------------------------------------------------------------------|------------------------------------------------------------------------|--------|--|
| Odinstaluj Easy Wireless Net<br>Usuń Easy Wireless Net z Twojego komputera. |                                                                        |        |  |
| Ten kreator odinstal<br>rozpocząć deinstalad                                | uje Easy Wireless Net z Twojego komputera. Kliknij Odinstaluj,<br>:ję. | aby    |  |
| Deinstalacja z:                                                             | C:\Program Files\Easy Wireless Net\                                    |        |  |
| Nullsoft Install System v                                                   | v2.42.5-Unicode                                                        | Anuluj |  |

3) Aby zakończyć proces odinstalowywania sterowników modemu należy zrestartować komputer.

| 🕞 Deinstalator programu Easy Wireless Net |                                                                                                    |  |  |
|-------------------------------------------|----------------------------------------------------------------------------------------------------|--|--|
|                                           | Kończenie pracy kreatora<br>deinstalacji Easy Wireless Net<br>wój komputer musi zostać ponownie uruchomiony w celu<br>zakończenia deinstalacji programu Easy Wireless Net. Czy<br>chcesz zrobić to teraz?<br>Uruchom ponownie teraz<br>Sam uruchomię ponownie komputer później |  |  |
|                                           | < <u>W</u> stecz Zakończ Anuluj                                                                                                    |  |  |

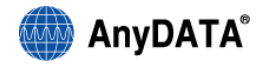

- 5.2. Windows Vista, 7
- 5.2.1. Instalacja aplikacji oraz sterowników
- 1) Należy podłączyć modem do portu USB i zaakceptować automatyczne uruchomienie procesu

instalacji.- plik instalatora oznaczony jest ikoną

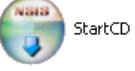

2) Należy zainstalować aplikację klikając przycisk 'Zainstaluj'.

| 🕞 Instalator programu Easy Wireless Net |                                                                                                    |                                                                                        |  |
|-----------------------------------------|----------------------------------------------------------------------------------------------------|----------------------------------------------------------------------------------------|--|
|                                         | Witamy w kreatorze insta<br>programu Easy Wireless<br>Kreator ten pomoże Ci zainstalować progr<br>Net.<br>Zalecane jest zamknięcie wszystkich uruch<br>programów przed rozpoczęciem instalacji.<br>uaktualnienie niezbędnych plików systemo<br>konieczności ponownego uruchamiania ko<br>Kliknij Zainstaluj, aby rozpocząć instalację | lacji<br>Net<br>am Easy Wireless<br>nomionych<br>Pozwoli to na<br>wych bez<br>mputera. |  |
|                                         | Zainstalu                                                                                                    | ij Anuluj                                                                              |  |

 Po instalacji sterowników komputer musi zostać zrestartowany. Aby zrestartować komputer później należy wybrać – Sam uruchomię ponownie komputer później.

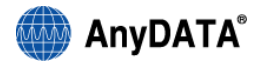

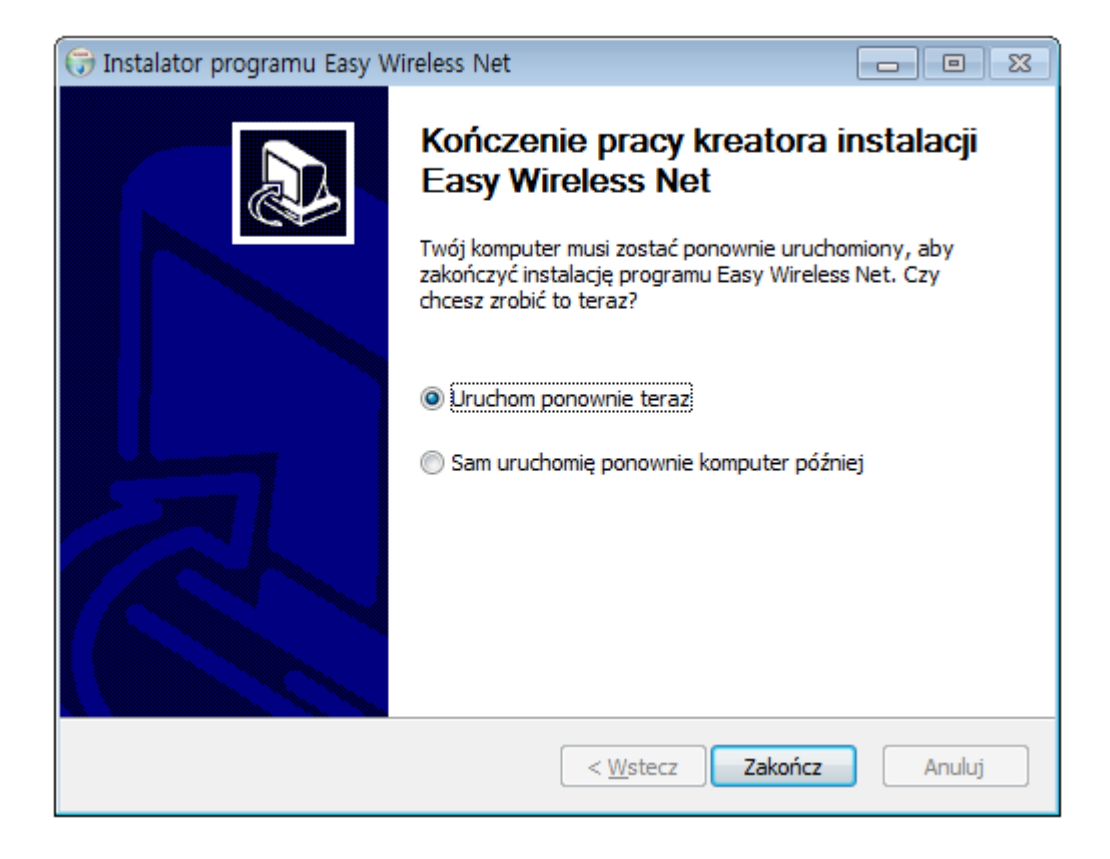

#### ≻Uwaga!

- W przypadku gdy proces instalacji nie rozpocznie się automatycznie, uruchom plik instalacyjny
  - StartCD

znajdujący się w pamięci flash modemu, która zostanie wykryta w momencie podłączenia modemu do komputera.

 Należy podłączyć modem do portu USB komputera, a następnie sprawdzić czy sterowniki zostały zainstalowane prawidłowo. Na poniższym rysunku w czerwonej ramce zaprezentowano wszystkie urządzenia związane z modemem w menadżerze urządzeń systemu Windows - Menu Start/Panel sterowania/Właściwości systemu/Sprzęt/Menedżer urządzeń.

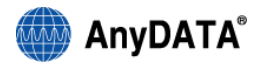

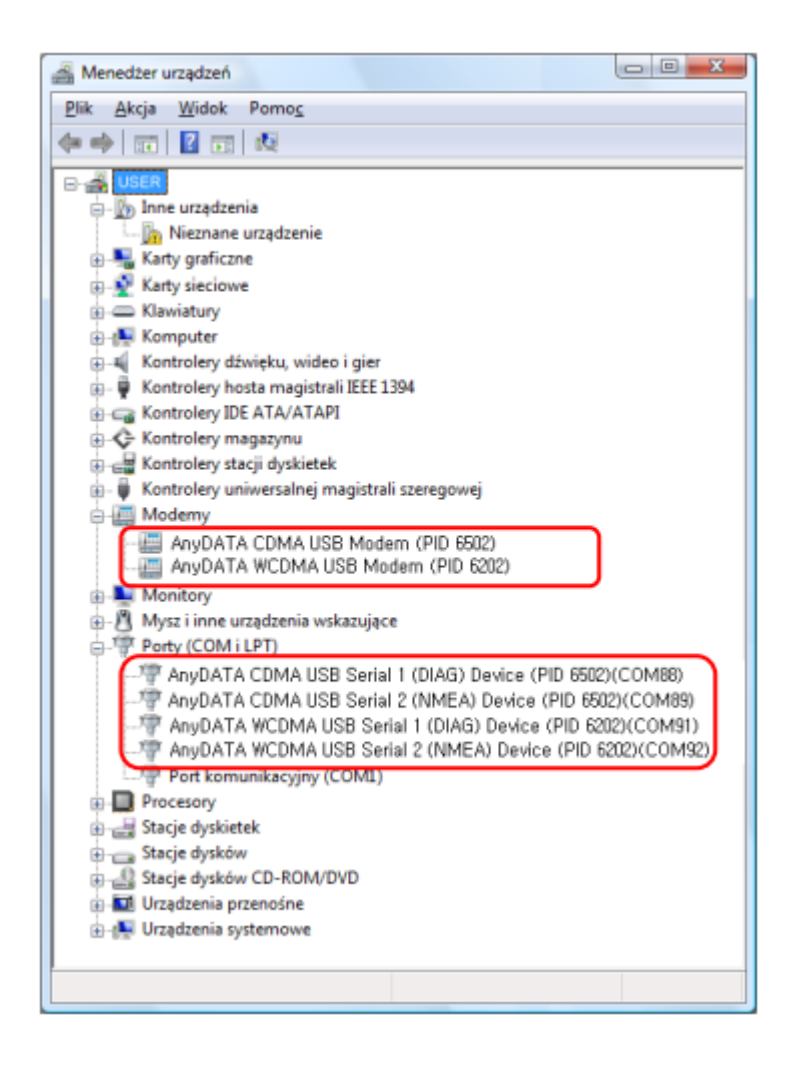

- 5.2.2. Odinstalowywanie aplikacji Easy Wireless Net
- Należy kliknąć skrót Uninstall z menu Start zlokalizowanego w [Start/ Panel Sterowania/System/Hardware/Menadżer urządzeń]

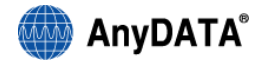

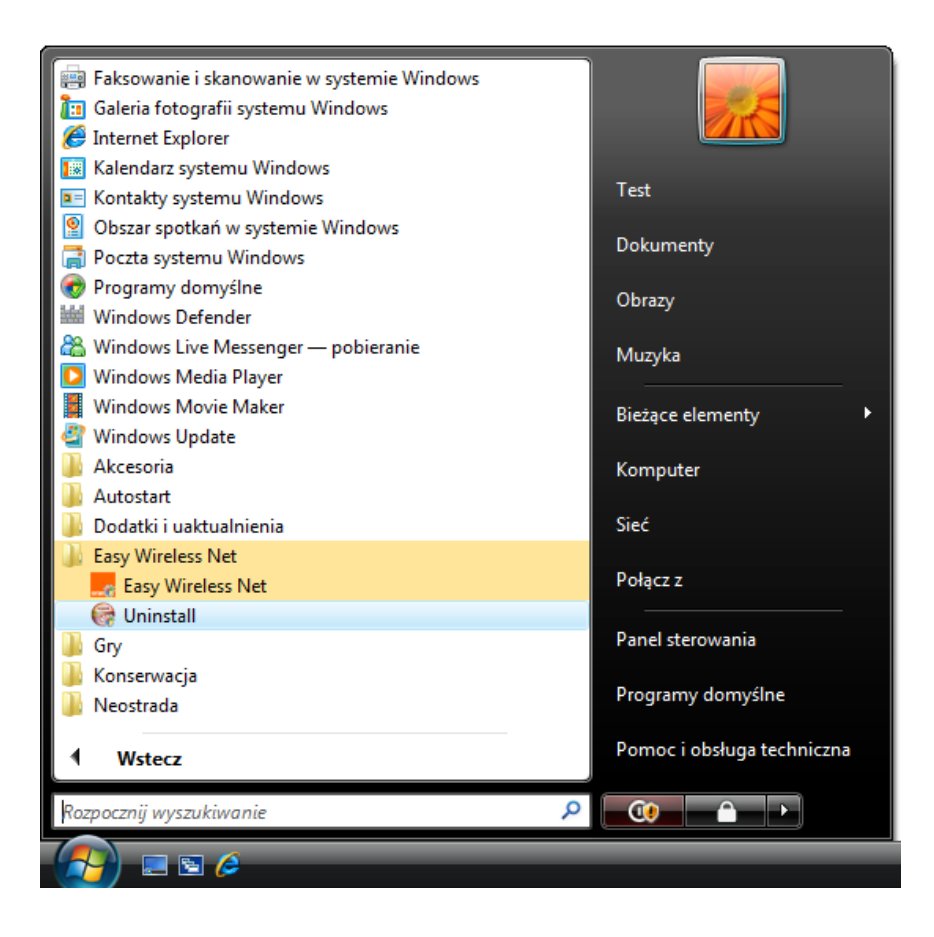

2) Należy kliknąć przycisk Odinstaluj, aby rozpocząć odinstalowywanie aplikacji.

| 🞯 Deinstalator progra                                                       | imu Easy Wireless Net                                          | - • •        |  |  |
|-----------------------------------------------------------------------------|----------------------------------------------------------------|--------------|--|--|
| Odinstaluj Easy Wireless Net<br>Usuń Easy Wireless Net z Twojego komputera. |                                                                |              |  |  |
| Ten kreator odinstalı<br>rozpocząć deinstalac                               | uje Easy Wireless Net z Twojego komputera. Kliknij Odir<br>ję. | nstaluj, aby |  |  |
| Deinstalacja z:                                                             | C:\Program Files\Easy Wireless Net\                            |              |  |  |
| Nullsoft Install System v                                                   | 2,42,5-Unicode                                                 | j Anuluj     |  |  |

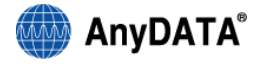

3) Aby zakończyć proces odinstalowywania sterowników modemu należy uruchomić ponownie komputer.

| 🞯 Deinstalator programu Easy Wire  | ess Net 🗖 🗉 🔀                                                                                                    |
|------------------------------------|----------------------------------------------------------------------------------------------------|
| Ko<br>de<br>Two<br>zak<br>dra<br>0 | ńczenie pracy kreatora<br>nstalacji Easy Wireless Net<br>komputer musi zostać ponownie uruchomiony w celu<br>ńczenia deinstalacji programu Easy Wireless Net. Czy<br>sz zrobić to teraz?<br>ruchom ponownie teraz<br>am uruchomię ponownie komputer później |
|                                    | < Wstecz Zakończ Anuluj                                                                                                    |

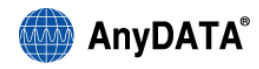

## 6. Uruchamianie i zamykanie aplikacji Easy Wireless Net

#### ≻Uwaga!

• Dla prawidłowego działania modem wymaga podłączenia do portu USB komputera, oraz prawidłowo włożonej baterii.

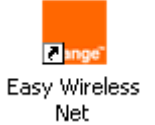

W celu uruchomienia aplikacji Easy Wireless Net należy kliknąć ikonę

, która znajduje się

na pulpicie.

|                          |              | I        |
|--------------------------|--------------|----------|
| orange" 🏠 🌂              |              |          |
| Orange                   |              |          |
| ✓ Tryb auto              |              |          |
| UMTS/GSM                 | UMTS<br>CDMA |          |
|                          |              |          |
| Długość połączenia       | -            |          |
|                          | Wysłane      | Odebrane |
| llość przesłanych danych | -            | -        |
| Aktualna prędkość        | -            | -        |
|                          |              |          |

Aby zamknąć aplikację Easy Wireless Net należy kliknąć krzyżyk.

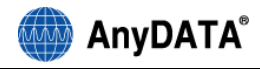

## 7. Okno główne aplikacji Easy Wireless Net

Okno główne aplikacji Easy Wireless Net zostało zaprezentowane na poniższym rysunku. Najważniejsze elementy okna zostały oznaczone czerwonymi ramkami.

|             |               |         | 5)       |
|-------------|---------------|---------|----------|
|             | 1) 2)         | 3)      | 4)       |
| orange"     | ې 🔍           |         |          |
| Orange      |               |         | 7) 💷     |
|             |               |         |          |
|             |               |         |          |
| 🗹 Tryb au   | ito           |         |          |
| ● UMTS/     | GSM           | UMTS    | 9)       |
| ⊖ CDMA      |               | CDMA    | 4        |
|             | 8)            |         |          |
| Długość p   | ołączenia     | -       |          |
|             |               | Wysłane | Odebrane |
| llość przes | łanych danych | -       | -        |
| Aktuaina p  | rędkość       | -       | -        |
| 1           |               |         |          |

- 1) Ikona menu ustawień
- 2) Ikona menu narzędzi
- 3) Ikona menu kontaktów
- 4) Ikona menu wiadomości SMS
- 5) Ikona menu producenta modemu
- 6) Okno statusu oraz nazwy sieci
- 7) Wskaźnik poziomu naładowania baterii
- 8) Wskaźniki poziomów sygnałów CDMA oraz UMTS/GSM
- 9) Przycisk połączenia

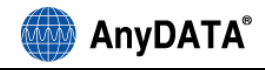

## 8. Internet bezprzewodowy

Celem uzyskania połączenia należy kliknąć przycisk aplikacji Easy Wireless Net.

P

znajdujący się w menu głównym

#### 8.1. Zestawianie połączenia do Internetu

- 1) Należy sprawdzić, czy terminal jest w stanie czuwania.
- 2) Należy kliknąć przycisk
- - znajdujący się w menu głównym aplikacji.
- 3) Po zestawieniu połączenia do Internetu okno główne aplikacji może wyglądać podobnie do zaprezentowanego poniżej. W oknie głównym zostaną wyświetlone statystyki ruchowe oraz dane na temat prędkości transmisji danych.

| orange" 🔅 🌂              |         | $\searrow$ |
|--------------------------|---------|------------|
| Połączony                |         |            |
|                          |         | A          |
|                          |         |            |
| 🗹 Tryb auto              |         |            |
| ● UMTS/GSM ■■■■■         | UMTS    |            |
| O CDMA                   | CDMA    |            |
| Długość połączenia       | -       |            |
|                          | Wysłane | Odebrane   |
| llość przesłanych danych | -       | -          |
| Aktualna prędkość        | -       | -          |
|                          |         |            |

≻Uwaga!

Ikona 🙆 oznacza, że modem jest podłączony do Internetu w trybie automatycznym.

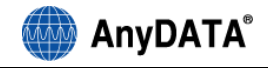

8.2. Rozłączanie połączenia do Internetu

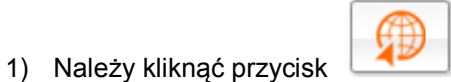

2) Jeśli modem zostania prawidłowo rozłączony, to w oknie statusu aplikacji zostanie wyświetlony komunikat "Rozłączono".

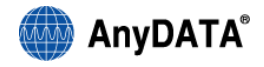

## 9. Menu narzędzia

Poniżej zaprezentowano okno menu konfiguracji karty SIM/R-UIM oraz ustawień Windows.

|                         |            |          | × |
|-------------------------|------------|----------|---|
| orange                  |            |          |   |
|                         |            |          |   |
| 🔲 Włącz odpytanie o PIN |            |          |   |
| Nowy PIN                |            |          |   |
| Nowy PIN                |            |          |   |
| Potwierdz PIN           |            | Zapisz   |   |
| - Ustawienia Mindows    |            |          |   |
| Minimalizuj do paska za | dań        |          |   |
| Vłącz przy uruchomier   | iu Windows |          |   |
| Język Polski            | *          | Zastosuj |   |
|                         |            |          | Л |
|                         | ок         | Anuluj   |   |

#### 9.1. Włączanie zabezpieczenia kodem PIN

 Jeśli włączone jest zabezpieczenie kodem PIN niektóre operacje na kracie SIM/R-UIM będą wymagały wprowadzenia kodu PIN. Aby włączyć zabezpieczenie karty SIM/R-UIM kodem PIN należy zaznaczyć 'Włącz odpytanie o PIN' w menu narzędzi.

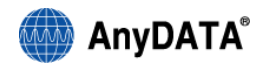

| Drange"                           |
|-----------------------------------|
| USIM                              |
| ✓ Włącz odpytanie o PIN           |
| Nowy PIN                          |
| Easy Wireless Net                 |
| PIN OK                            |
| Ustawienia Windows                |
| 🗹 Minimalizuj do paska zadań      |
| 🗌 Włącz przy uruchomieniu Windows |
| Język Polski 💙 Zastosuj           |
|                                   |
| OK Anuluj                         |

2) Po wprowadzeniu prawidłowego kodu PIN w oknie jak niżej należy kliknąć przycisk

|   | SIZE |  |
|---|------|--|
| 1 | JK - |  |

| Easy Wireless Net | ×  |
|-------------------|----|
| PIN               | ОК |

## 9.2. Wprowadzanie kodu PIN

Jeśli zabezpieczanie kodem PIN jest włączone po uruchomieniu aplikacji Easy Wireless Net należy wprowadzić kod PIN.

#### ≻Uwaga!

• Wprowadzenie błędnego kodu PIN uniemożliwi korzystanie z aplikacji Easy Wireless Net.

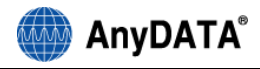

|                          |         | IL×      |
|--------------------------|---------|----------|
| orange" 🔅 🌂              |         |          |
| Uruchamianie modemu      |         |          |
|                          |         |          |
|                          |         |          |
| Easy Wireless Net        |         | ×        |
| Image: PIN               |         | ОК       |
| CC                       |         |          |
| Długość połączenia       | -       |          |
|                          | Wysłane | Odebrane |
| llość przesłanych danych | -       | -        |
| Aktualna prędkość        | -       | -        |
|                          |         |          |

Okna wyświetlane po wprowadzeniu kodu PIN.

• Okno wyświetlane po wprowadzeniu prawidłowego kodu PIN.

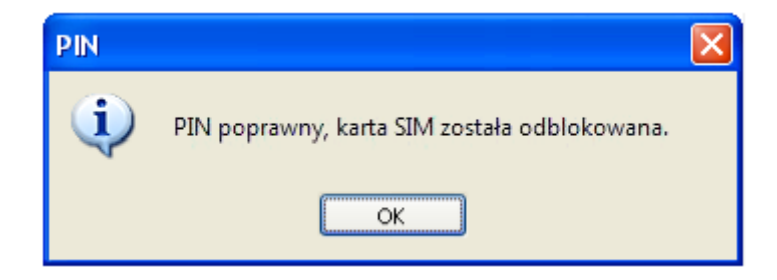

• Okno wyświetlane po wprowadzeniu błędnego kodu PIN.

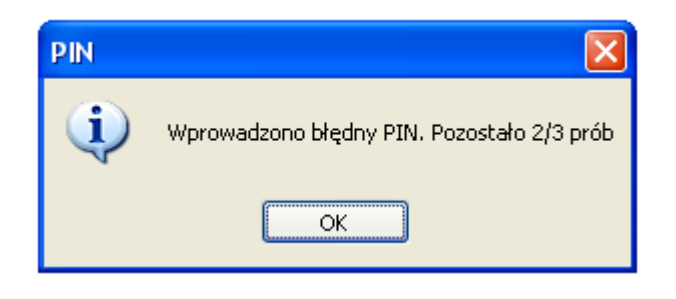

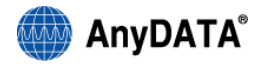

• Okno wyświetlane po trzykrotnym wprowadzeniu błędnego kodu PIN.

|               |   | >  |
|---------------|---|----|
| PUK           | [ |    |
| Nowy PIN      |   |    |
| Potwierdź PIN |   | ОК |

Wynikiem tego jest zablokowanie karty SIM/R-UIM. Do odblokowania karty konieczne jest wprowadzenie prawidłowego kodu PUK oraz zdefiniowanie nowego kodu PIN.

#### Procedura odblokowywania karty SIM/R-UIM

- 1) Należy wprowadzić w oknie PUK kod PUK powiązany z używaną kartą SIM/R-UIM.
- 2) Należy wprowadzić nowy kod PIN.
- 3) Należy wprowadzić powtórnie nowy kod PIN.
- 4) Należy kliknąć przycisk

Dziesięciokrotnie wprowadzanie (pod rząd) błędnego kodu PUK spowoduje trwałe zablokowanie karty SIM/R-UIM. W takim przypadku należy skontaktować się biurem obsługi klienta operatora.

#### 9.3. Zmiana kodu PIN

- 1) Kod PIN może być zmieniony, jeśli zabezpieczanie kodem PIN jest włączone.
- Należy zaznaczyć opcję "Zmień PIN", zgodnie z poniższym rysunkiem. Następnie należy wprowadzić obecny kod PIN.

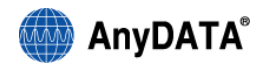

| orange"      |                                           |              | ×        |
|--------------|-------------------------------------------|--------------|----------|
| USIM         |                                           |              |          |
| Vłącz od     | pytanie o PIN<br>PIN                      |              |          |
| EasyV        | Vireless Net                              |              | ×        |
| PIN          |                                           |              | ОК       |
| Ustawienia W | Andows<br>wilde neeke zedeé               |              |          |
| Minimai:     | zuj do paska zadan<br>Irzy uruchomieniu V | I<br>Mindows |          |
| Język        | Polski                                    | ×            | Zastosuj |
|              |                                           | ок           | Anuluj   |

- 3) W polu "Nowy PIN" należy wprowadzić nowy kod PIN.
- 4) W polu "Potwierdź PIN" należy ponownie wprowadzić nowy kod PIN.
- 5) Należy kliknąć
- ≻Uwaga!
  - Kod PIN może składać się z 4 8 cyfr.

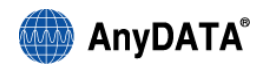

|                       | ×                           |
|-----------------------|-----------------------------|
| orange"               |                             |
|                       |                             |
| 🔽 Włącz odpytanie o P | PIN                         |
| Nowy PIN –            |                             |
| Nowy PIN              | ****                        |
| Potwierdź PIN         | **** Zapisz                 |
|                       |                             |
| Ustawienia Windows-   |                             |
| Minimalizuj do pask   | (a zadan<br>omieniu Windows |
| Jezyk Polski          | j V Zastosuj                |
|                       |                             |
|                       | OK Anuluj                   |

#### 9.4. Środki bezpieczeństwa zalecane przy używaniu karty SIM/R-UIM

Należy zapoznać się z poniższymi uwagami przed pierwszym użyciem karty SIM/R-UIM.

- 1) Modem może współpracować jedynie z kartą SIM/R-UIM dostarczoną przez operatora.
- 2) Producent modemu nie zostanie obarczony odpowiedzialnością w przypadku utraty przez użytkownika karty SIM/R-UIM.
- 3) Karta SIM/R-UIM nie powinna być przekazywana osoba trzecim.
- Nie należy wyginać oraz powodować zadrapań karty SIM/R-UIM, gdyż może to spowodować jej uszkodzenie.
- 5) Kod PIN może być zmieniony, jeśli włączone jest zabezpieczenie karty SIM/R-UIM kodem PIN.
- Jeśli włączone jest zabezpieczanie karty SIM/R-UIM kodem PIN, aby użyć karty należy wprowadzić prawidłowy kod PIN po uruchomieniu modemu.
- 7) Po trzykrotnym wprowadzeniu błędnego kodu PIN:
  - Należy użyć kodu PUK, aby odblokować kartę;
  - Jeśli kod PUK jest nieznany, należy skontaktować się biurem obsługi klienta operatora.
- 8) Dziesięciokrotne wprowadzanie błędnego kodu PUK (pod rząd) spowoduje zablokowanie na stałe karty SIM/R-UIM. W przypadku wystąpienia takiej sytuacji należy skontaktować się biurem obsługi klienta celem otrzymania nowej karty SIM/R-UIM.
- 9) Nie należy wkładać lub wyjmować karty SIM/R-UIM z modemu, kiedy jest on podłączony do

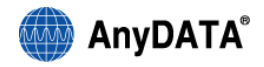

komputera.

10) Kod PIN i PUK powinien zostać dostarczony przez operatora przy zakupie karty SIM/R-UIM.

#### 9.5. Minimalizacja aplikacji

Wybranie opcji "Minimalizuj do paska zadań" spowoduje, że po kliknięciu przycisku minimalizacji ikona aplikacji Easy Wireless Net będzie wyświetlana w zasobniku systemowym.

#### 9.6. Uruchamianie aplikacji przy starcie Windows

Wybranie tej opcji spowoduje, że aplikacja Easy Wireless Net będzie automatycznie uruchamiana przy starcie systemu Windows

#### 9.7. Wybór języka aplikacji

Aplikacja Easy Wireless Net występuje w dwóch wersjach językowych: polskiej oraz angielskiej. Wybrana wersja językowa zostanie użyta w aplikacji natychmiast po kliknięciu klawisza Zastosuj.

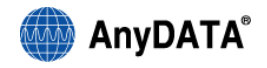

#### 10. Menu ustawienia

#### 10.1. Ustawienia ogólne

Należy kliknąć \_\_\_\_\_, aby przejść do menu ustawień.

| orange"                              | ×  |
|--------------------------------------|----|
| UMTS/GSM CDMA                        | ]  |
|                                      |    |
| Ustawienia SMS                       |    |
| Centrum wiadomośći SMS +819031016521 |    |
|                                      | _  |
| Zapi                                 | sz |

- Włącz monit dostarczenia SMS dostarczenie każdej nowej wiadomości SMS do modemu będzie sygnalizowane "dymkiem" w zasobniku systemowym.
- 2) Potwierdzenie dostarczenia dostarczanie do odbiorcy wysłanej wiadomości SMS zostanie zasygnalizowane "dymkiem" w zasobniku systemowym.
- Centrum wiadomości SMS pole służy do definiowania numeru Centrum wiadomości SMS operatora.

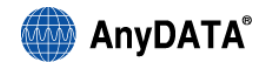

#### 10.2. Ustawienia sieciowe

| umpe"<br>UMTS/GSM CDMA                   | nie        |       |       |   |        |
|------------------------------------------|------------|-------|-------|---|--------|
| Typ połączenia                           | Preferowar | ne 3G |       | * |        |
| Automatyczny wybó     Ręczny wybór sieci | ir sieci   |       |       |   | Zapisz |
| Operator                                 | MCC        | MNC   | 2G/3G |   | Szukaj |
|                                          |            |       |       |   |        |
|                                          |            |       |       |   | -      |
|                                          |            |       |       |   |        |
|                                          |            |       |       |   |        |
|                                          |            |       |       |   |        |

#### Typ połączenia:

- Preferowane 3G
- Tylko 3G
- Tylko GPRS

Po wybranie jednego z powyższych typów połączeń modem przełączy się do wybranej sieci sygnalizując to oknem zaprezentowanym poniżej.

| Czekaj                                |  |
|---------------------------------------|--|
| Wybrano typ połączenia. Proszę czekać |  |

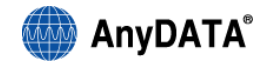

#### 10.3. Wybór sieci

Dostępne są dwa tryby wyboru sieci

- Automatyczny modem sam wybierze preferowaną sieć na podstawie ustawień sieciowych
- Ręczny zostanie wyświetlona lista dostępnych sieci, z których należy wybrać sieć, z którą

modem się połączy. Po wybraniu preferowanej sieci należy kliknąć przycisk

Zapisz

Ręczny tryb wyboru sieci możliwy jest tylko przy następujących typach połączenia: Tylko 3G lub Tylko GPRS.

Ręczny wybór sieci został opisany w poniższych punktach:

1) Przycisk Szukaj będzie aktywny po wyborze trybu Ręczny wybór sieci.

| UMTS/GSM CDMA                               |                 |       |       |   |        |
|---------------------------------------------|-----------------|-------|-------|---|--------|
| Ogólne Sieć Połączeni<br>Typ połączenia     | e<br>Preferowar | ne 3G |       | ~ |        |
| Automatyczny wybór     O Ręczny wybór sieci | sieci           |       |       |   | Zapisz |
| Operator                                    | MCC             | MNC   | 2G/3G |   | Szukaj |
|                                             |                 |       |       |   |        |
|                                             |                 |       |       |   |        |
|                                             |                 |       |       |   |        |

2) Po kliknięciu przycisku

Szukaj

szukanie sieci zostanie rozpoczęte.

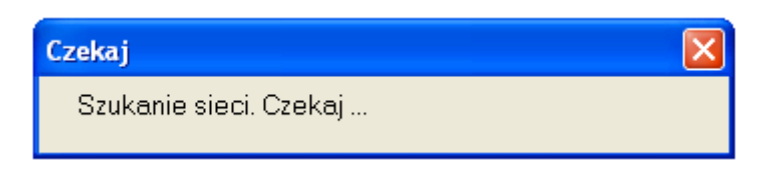

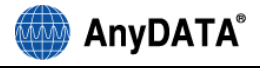

 Znalezione sieci zostaną wyświetlone na liście tak jak w oknie poniżej. Kolor szary czcionki nazwy sieci oznacza, że jest zabroniona dla abonentów danego operatora.

| S/GSM CDMA                                                                                                    |                                             |                 |                   |   |   |                  |        |
|----------------------------------------------------------------------------------------------------|---------------------------------------------|-----------------|-------------------|---|---|------------------|--------|
| jólne Sieć Połącze                                                                                              | enie                                        |                 |                   |   |   |                  |        |
| /p połączenia                                                                                                   | Preferowa                                   | ine 3G          |                   | * |   |                  |        |
| Wybór sieci                                                                                                    |                                             |                 |                   |   |   |                  |        |
|                                                                                                    |                                             |                 |                   |   |   |                  |        |
| Automatyczny wyb                                                                                                | nór sieci                                   |                 |                   |   | ſ | Zamian           |        |
| Automatyczny wyb                                                                                                | oór sieci                                   |                 |                   |   | ( | Zapisz           | :      |
| <ul> <li>Automatyczny wyb</li> <li>Ręczny wybór siec</li> </ul>                                                 | oór sieci<br>:i                             |                 |                   |   | ( | Zapisz           |        |
| <ul> <li>Automatyczny wyb</li> <li>Ręczny wybór siec</li> <li>PROVIDER</li> </ul>                               | bór sieci<br>si<br>MCC                      | MNC             | 2G/3G             |   | ( | Zapisz<br>Szukaj | :<br>; |
| <ul> <li>Automatyczny wyb</li> <li>Ręczny wybór siec</li> <li>PROVIDER</li> <li>KTF</li> </ul>                  | bór sieci<br>ci<br>MCC<br>450               | MNC<br>08       | 2G/3G<br>3G       |   | ( | Zapisz<br>Szukaj | :<br>j |
| <ul> <li>Automatyczny wyb</li> <li>Ręczny wybór siec</li> <li>PROVIDER</li> <li>KTF</li> <li>SKT</li> </ul>     | bór sieci<br>ci<br>MCC<br>450<br>450        | MNC<br>08<br>05 | 20/30<br>30<br>30 |   | ( | Zapisz<br>Szukaj | :<br>j |
| Automatyczny wyb     Ręczny wybór siec     PROVIDER     KTF     SKT                                             | bór sieci<br>zi<br><u>MCC</u><br>450<br>450 | MNC<br>08<br>05 | 20/30<br>30<br>30 |   | ( | Zapisz<br>Szukaj | :<br>j |
| Automatyczny wyb     Ręczny wybór siec     PROVIDER     KTF     SKT                                             | bór sieci<br>:i<br>MCC<br>450<br>450        | MNC<br>08<br>05 | 26/36<br>36<br>36 |   | ( | Zapisz<br>Szukaj | i      |
| Automatyczny wyb     Ręczny wybór siec     PROVIDER     KTF     SKT                                             | bór sieci<br>31<br>450<br>450               | MNC<br>08<br>05 | 2G/3G<br>3G<br>3G |   | ( | Zapisz<br>Szukaj | i      |
| <ul> <li>O Automatyczny wyb</li> <li>O Ręczny wybór siec</li> <li>PROVIDER</li> <li>KTF</li> <li>SKT</li> </ul> | bór sieci<br>2i<br>450<br>450               | MNC<br>08<br>05 | 20/30<br>30<br>30 |   |   | Zapisz<br>Szukaj | :<br>; |

Należy wybrać jedną sieć z listy, a następnie kliknąć przycisk Zapisz, aby zapisać ustawienia sieciowe.

#### 10.4. Ustawienia połączeń

#### 10.4.1. Tworzenie listy profili

Profil Orange jest profilem domyślnym. Nie może być edytowany oraz usunięty z listy profili. Lista profili może zawierać 16 różnych profili.

Tworzenie nowego profilu:

1) Należy kliknąć przycisk Nowy, po czym podać nazwę profilu oraz zdefiniować ustawienia

profilu:

• APN – określa parametry usługi

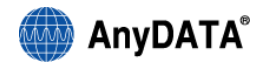

- Login nazwa użytkownika
- Hasło hasło użytkownika.

|                        |               |          | × |
|------------------------|---------------|----------|---|
| orange"                |               |          |   |
| UMTS/GSM CDMA          |               |          |   |
| Ogólne Sieć Połączenie | <             |          |   |
| Połączenie domyślne    | Orange        | Zapisz   |   |
| Lista profili          | Profile       |          |   |
| orange                 |               |          |   |
|                        | Nazwa profilu | Orange   |   |
|                        | APN           | internet |   |
|                        |               |          |   |
|                        | Login         |          |   |
|                        | Hasło         |          |   |
| Nowy Zapisz Usuń       |               |          |   |
|                        |               |          |   |
|                        |               |          |   |

2) Po zdefiniowaniu parametrów profilu należy kliknąć przycisk Dodaj, aby dodać nowy profil do listy profili.

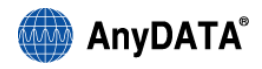

|                        |               | ×           |
|------------------------|---------------|-------------|
| orange                 |               |             |
| UMTS/GSM CDMA          |               |             |
| Ogólne Sieć Połączenie | <             |             |
| Połączenie domyślne    | Orange        | V Zapisz    |
| Lista profili          |               |             |
| Orange                 | Profile       |             |
|                        | Nazwa profilu | New profile |
|                        | APN           | internet    |
|                        |               |             |
|                        | Login         | Name        |
|                        | Hasło         | ****        |
| Dodaj Anuluj           |               |             |
|                        |               |             |

10.4.2. Aktualizacja ustawień profilu

1) Należy wybrać z listy profil do aktualizacji ustawień, a następnie zmienić wartości parametrów. W

celu zatwierdzenia nowych ustawień należy kliknąć

|   |   |   | 1 |   | į |   | 1 | ł | ç | ) | i | 1 |   | \$ |   | 2 |   |   |   |   |   |   |   |   |   |   |  |
|---|---|---|---|---|---|---|---|---|---|---|---|---|---|----|---|---|---|---|---|---|---|---|---|---|---|---|--|
| • | • | • | • | • | • | • | • | • | • | • | • | • | • | •  | • | • | • | • | • | • | • | • | • | • | • | ł |  |

10.4.3. Wybór aktywnego profilu

1) Należy wybrać profil z pola Połączenie domyślne

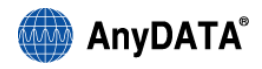

|                        |               | 2           |
|------------------------|---------------|-------------|
| orange                 |               |             |
| UMTS/GSM CDMA          |               |             |
| Ogólne Sieć Połączenie |               |             |
| Połączenie domyślne    | Orange        | V Zapisz    |
| Lista profili          | Orange        |             |
| Orange                 | New profile   |             |
| New profile            | Nazwa profilu | New profile |
|                        | APN           | internet    |
|                        |               |             |
|                        | Login         | Name        |
|                        | Hasło         | ****        |
| Nowy Zapisz Usuń       |               |             |
|                        |               |             |
|                        |               |             |

2) Po kliknięciu przycisku

Zapisz

wybrany profil zostanie ustawiony jako połączenie

aktywne.

10.4.4. Usuwanie profilu

1) Należy wybrać profil z listy profili

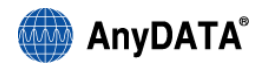

|                        |               | ×           |
|------------------------|---------------|-------------|
| orange"                |               |             |
| UMTS/GSM CDMA          |               |             |
| Ogólne Sieć Połączenia | ,             |             |
| Połączenie domyślne    | Orange        | V Zapisz    |
| Lista profili          |               |             |
| Orange<br>New profile  | Profile       |             |
|                        | Nazwa profilu | New profile |
|                        | APN           | internet    |
|                        |               |             |
|                        | Login         | Name        |
|                        | Hasło         | ****        |
|                        |               |             |
| Nowy Zapisz Usuń       | ]             |             |
|                        |               |             |
|                        |               |             |

2) Po kliknięciu przycisku Usuń wybrany profil zostanie usunięty.

#### 10.5. Ustawienia CDMA

10.5.1. Definiowanie listy profili

Profil Orange jest profilem domyślnym. Nie może być edytowany oraz usunięty z listy profili. Lista profili może zawierać 10 różnych profili.

Tworzenie nowego profilu:

1) Należy kliknąć przycisk , po czym nadać nazwę profilu oraz zdefiniować ustawienia

profilu:

- Numer wybierania numer połączenia modemowego
- Login nazwa użytkownika
- Hasło hasło użytkownika

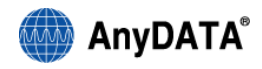

0K

, aby dodać nowy profil

| orange                  |                  | ×           |
|-------------------------|------------------|-------------|
| UMTS/GSM CDMA           |                  |             |
| Wybierz profil domyślny | Orange           | Zapisz      |
| Lista profili           |                  |             |
| Orange                  | Nazwa profilu    | Orange      |
|                         | Numer wybierania | #777        |
|                         | Login            | cdma@orange |
|                         | Hasło            | *****       |
|                         | Nowy             | Zapisz Usuń |

 Po zdefiniowaniu parametrów profilu należy kliknąć przycisk do listy profili.

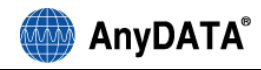

| orange"                 |                  | ×           |
|-------------------------|------------------|-------------|
| UMTS/GSM CDMA           |                  |             |
| Wybierz profil domyślny | Orange           | Zapisz      |
| Lista profili           |                  |             |
| Orange                  | Nazwa profilu    | New profile |
|                         | Numer wybierania | #777        |
|                         | Login            | cdma        |
|                         | Hasło            | ****        |
|                         |                  | OK Anuluj   |

Dla połączenia CDMA nazwa użytkownika (login) oraz hasło dostarczane są przez operatora.

- 10.5.2. Aktualizacja ustawień profilu
- 3) Należy wybrać z listy profil do aktualizacji ustawień, a następnie zmienić wartości parametrów. W

celu zatwierdzenia nowych ustawień należy kliknąć

Zapisz

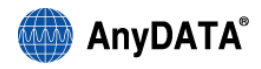

|                         |                  |             | × |
|-------------------------|------------------|-------------|---|
| orange"                 |                  |             |   |
| UMTS/GSM CDMA           |                  |             |   |
| Wybierz profil domyślny | Orange           | ✓ Zapisz    |   |
| Lista profili           |                  |             |   |
| Orange<br>New profile   | Nazwa profilu    | New profile |   |
|                         | Numer wybierania | #777        |   |
|                         | Login            | cdma        |   |
|                         | Hasło            | ****        |   |
|                         | Nowy             | Zapisz Usuń |   |

#### 10.5.3. Usuwanie profilu

1) Należy wybrać profil z listy profili.

Usuń

2) Po kliknięciu przycisku

wybrany profil zostanie usunięty.

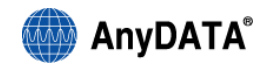

| orange                  |                  | ×           |
|-------------------------|------------------|-------------|
| UMTS/GSM CDMA           |                  |             |
| Wybierz profil domyślny | Orange           | Zapisz      |
| Lista profili           |                  |             |
| Orange<br>New profile   | Nazwa profilu    | New profile |
|                         | Numer wybierania | #777        |
|                         | Login            | cdma        |
|                         | Hasło            | ****        |
|                         | Nowy             | Zapisz Usuń |

- 10.5.4. Wybór profilu domyślnego
- 1) Należy wybrać profil z listy profili.

Zapisz

 Po kliknięciu przycisku domyślne.

wybrany profil zostanie ustawiony jako połączenie

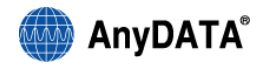

|                         |                       |             |        | × |
|-------------------------|-----------------------|-------------|--------|---|
| orange                  |                       |             |        |   |
| UMTS/GSM CDMA           |                       |             |        |   |
| Wybierz profil domyślny | Orange                | ~           | Zapisz |   |
| Lista profili           | Orange<br>New profile |             |        |   |
| Orange<br>New profile   | Nazwa profilu         | New profile |        |   |
|                         | Numer wybierania      | #777        |        |   |
|                         | Login                 | cdma        |        |   |
|                         | Hasło                 | ****        |        |   |
|                         | Nowy                  | Zapisz      | Usuń   |   |

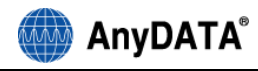

## 11. Poziom naładowania baterii

Bieżący poziom naładowania baterii wyświetlany jest w oknie głównym aplikacji Easy Wireless Net. W momencie, kiedy bateria jest bliska rozładowaniu wskaźnik poziomu naładowania baterii zacznie migać, a w zasobniku systemowym zostanie wyświetlony dymek z informacją o niskim poziomie baterii, tak jak to zostało pokazane na poniższym rysunku.

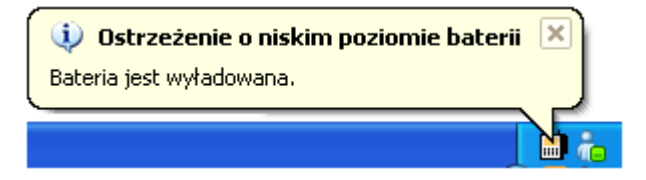

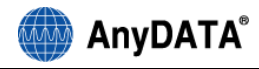

## 12. Przełączanie między sieciami

Modem Anydata ADU-770WA umożliwia transmisję danych zarówno w sieci CDMA jak i UMTS/GSM. Modem może pracować w trybie automatycznego wyboru sieci, dzięki czemu zawsze wybierana jest najszybsza oraz najbardziej stabilna sieć w danym miejscu.

Poniżej zaprezentowano przykładowe przełączenia miedzy sieciami.

1) Przełączanie z UMTS/GSM do CDMA

|                          |          | ! <b>_</b> × |
|--------------------------|----------|--------------|
| orange" 🔅 🔍              |          |              |
| Połączony                |          |              |
|                          |          | A            |
| Trub auto                |          |              |
|                          | UMTS     |              |
| CDMA                     | CDMA     |              |
| Długość połączenia       | 00:00:13 |              |
|                          | Wysłane  | Odebrane     |
| llość przesłanych danych | 1,1 KB   | 314 B        |
| Aktualna prędkość        | 0,0 kbps | 0,0 kbps     |
| Maksymalna prędkość      | 2,6 kbps | 0,5 kbps     |
|                          |          |              |

Poniższe okno zostanie automatycznie wyświetlone, jeśli zajdą warunki do przełączenia z UMTS/GSM do CDMA.

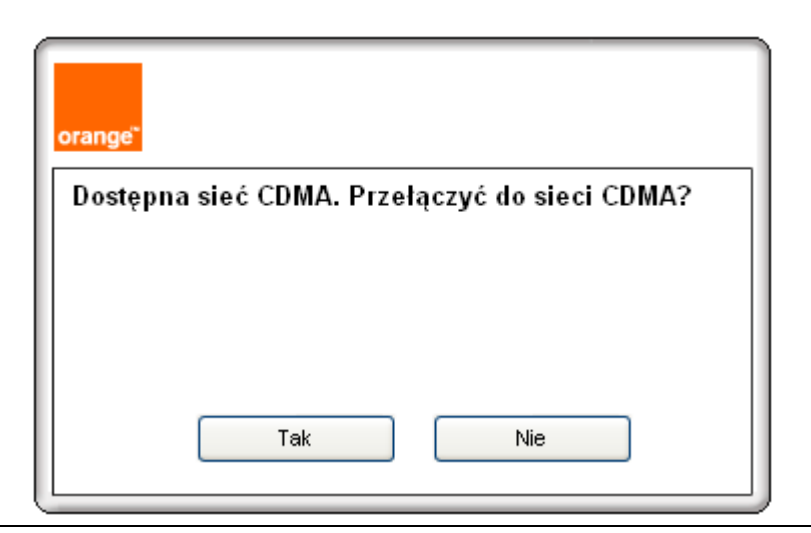

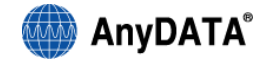

Jeśli zostanie kliknięty:

- przycisk Tak połączenie transmisji danych w sieci UMTS/GSM zostanie automatycznie zamknięte, a następnie zostanie zestawione połączenie transmisji danych w sieci CDMA.
- przycisk
   połączenie transmisji danych w sieci UMTS/GSM zostanie utrzymana, aż do momentu, kiedy użytkownik rozłączy połączenie ręcznie klikając przycisk

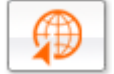

2) Przełączanie z CDMA do UMTS/GSM

|                          |          | I        |
|--------------------------|----------|----------|
| orange" 🄅 🌂              |          |          |
| Połączony                |          |          |
|                          |          | A        |
|                          |          |          |
| 🗹 Tryb auto              |          |          |
| O UMTS/GSM 🔳             | UMTS     |          |
|                          | EVDO     |          |
| Długość połączenia       | 00:00:13 |          |
|                          | Wysłane  | Odebrane |
| llość przesłanych danych | 1,1 KB   | 314 B    |
| Aktualna prędkość        | 0,0 kbps | 0,0 kbps |
| Maksymalna prędkość      | 2,6 kbps | 0,5 kbps |

Poniższe okno zostanie automatycznie wyświetlone, jeśli zajdą warunki do przełączenia z CDMA do UMTS/GSM.

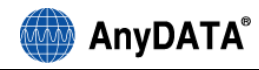

| orange"                                                  |  |
|----------------------------------------------------------|--|
| Dostępna sieć UMTS/GSM. Przełączyć do sieci<br>UMTS/GSM? |  |
|                                                          |  |
| Tak Nie                                                  |  |

Jeśli zostanie kliknięty:

- przycisk Tak połączenie transmisji danych w sieci CDMA zostanie automatycznie zamknięte, a następnie zostanie zestawione połączenie transmisji danych w sieci UMTS/GSM.
- przycisk
   <u>Nie</u>
   połączenie transmisji danych w sieci CDMA zostanie utrzymana, aż do momentu, kiedy użytkownik rozłączy połączenie ręcznie klikając przycisk

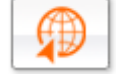

#### ≻Uwaga!

 Część przełączeń miedzy sieciami może zakończyć się niepowodzeniem w związku z obciążeniem sieci docelowej.

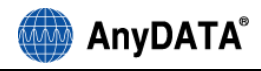

## 13. Wysyłanie i odbieranie wiadomości SMS

Menu SMS jest dostępne po kliknięciu przycisku

### 13.1. Tworzenie nowej wiadomości SMS

| orange"        | Wiadomość             |                |
|----------------|-----------------------|----------------|
| <i>Q</i>       |                       | Kontakty       |
|                |                       | Numer odbiorcy |
| Nowy SMS       | •                     |                |
|                | +821052298363         |                |
| 0/6            | 12<br>Pole treści SMS | ļ              |
| Licznik znaków | v<br>Wyślij SMS Usuń  |                |

- Należy kliknąć ikonę 6
- 2) W polu treści SMS należy wprowadzić tekst wiadomości.
- 3) Należy zdefiniować numer (lub numery) odbiorców wiadomości.
  - Metoda 1 poprzez wprowadzenie numeru odbiorcy w polu numeru odbiorcy.
  - Metoda 2 poprzez wybranie numeru z książki kontaktów. Po kliknięciu przycisku wszystkie kontakty zostaną przedstawione w oknie jak niżej. Należy dwukrotnie kliknąć wybrany kontakt, aby dodać odbiorcę wiadomości SMS. Przy tworzeniu wiadomości SMS można dodać maksymalnie 10 numerów odbiorców do których jednocześnie zostanie wysłana wiadomość..

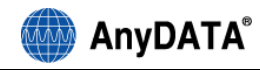

|   |         | ٩           | × |
|---|---------|-------------|---|
|   | Name    | Number      | ^ |
| Þ | James   | 2354234     |   |
|   | Kang JK | 01062571184 | ≣ |
|   | Nmb1    | 01073307152 |   |
| < |         | >           | ~ |

#### 13.2. Przeglądanie wysłanych wiadomości SMS

- 1) Po kliknięciu przycisku 🛂 zostanie wyświetlona lista wysłanych wiadomości SMS.
- Należy kliknąć wybraną wiadomość SMS, aby sprawdzić jej zawartość oraz numer telefonu odbiorcy.
- Po wybraniu wiadomości SMS oraz kliknięciu przycisku i numer odbiorcy może zostać zapisany w książce kontaktów.
- Po kliknięciu przycisku Wyślij ponownie, wybrana wiadomość SMS zostanie wysłana na zdefiniowany numer.
- 5) Po kliknięciu przycisku Usuń, wybrana wiadomość SMS zostanie usunięta

Okno wysłanych wiadomości SMS zostało przedstawione na poniższym rysunku.

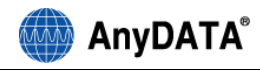

| orange"                              | Wiadomość   |                                                        |
|--------------------------------------|-------------|--------------------------------------------------------|
|                                      | Text        | <ul> <li>Lista wysłanych<br/>wiadomości SMS</li> </ul> |
| 2 01062571184<br>2 2010/1/26 13:47:5 |             |                                                        |
| Dodaj do kontaktów                   | Wyślij Usuń |                                                        |
| Numer telefonu                       | ponownie    |                                                        |

#### 13.3. Przeglądanie odebranych wiadomości SMS

- 1) Po kliknięciu przycisku Zostanie wyświetlona lista odebranych wiadomości SMS.
- 2) Należy kliknąć wybraną wiadomość SMS, aby sprawdzić jej zawartość oraz numer telefonu.
- Po wybraniu wiadomości SMS oraz kliknięciu przycisku in numer odbiorcy może zostać zapisany w książce kontaktów.
- 4) Po kliknięciu przycisku Odpowiedz, rozpocznie się edycja wiadomości SMS.
- 5) Po kliknięciu przycisku Usuń, wybrana wiadomość SMS zostanie usunięta.

Okno odebranych wiadomości SMS zostało przedstawione na poniższym rysunku.

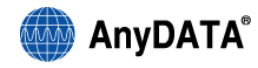

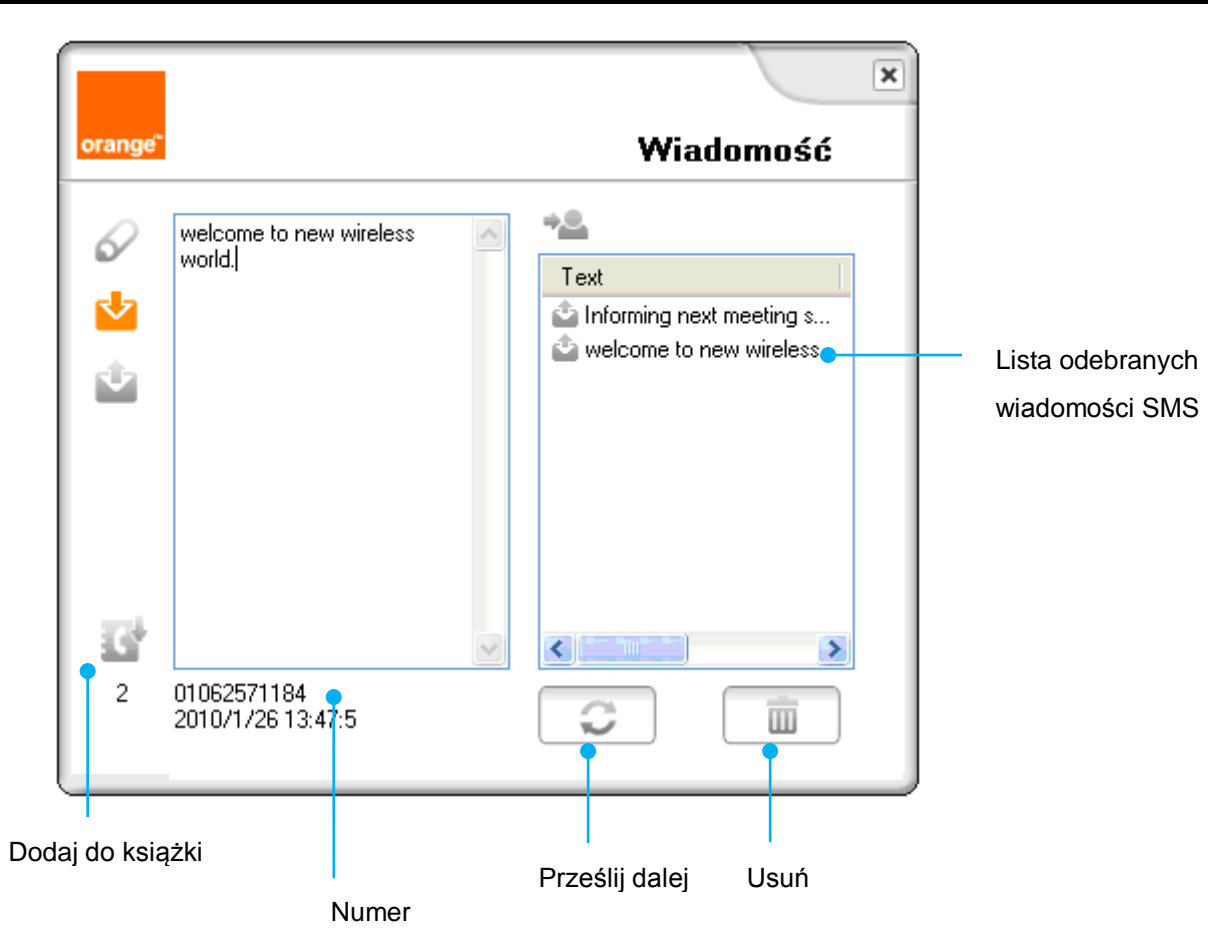

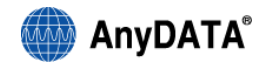

## 14. Książka kontaktów

Książka kontaktów jest dostępna po kliknięciu przycisku Markow, który znajduje się w oknie głównym aplikacji Easy Wireless Net.

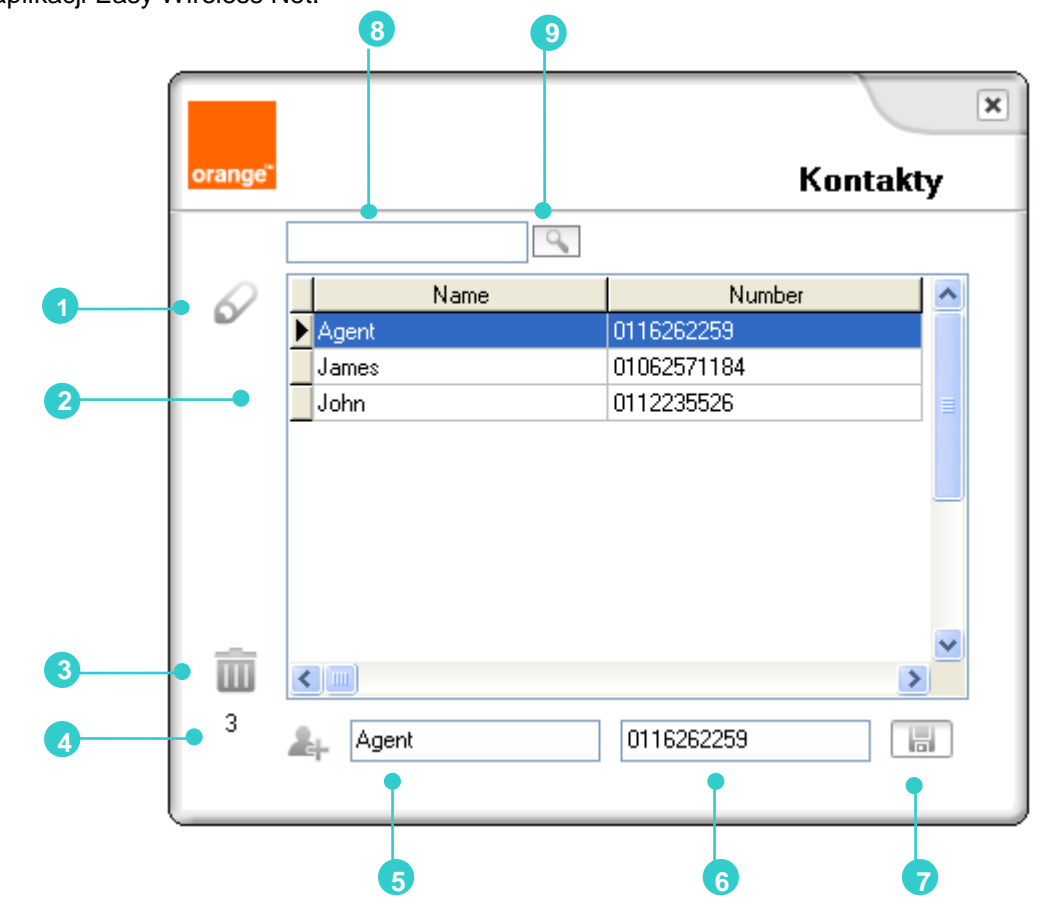

| 1 | Wiadomość       | Umożliwia wysłanie wiadomości SMS na numer wybranego          |  |
|---|-----------------|---------------------------------------------------------------|--|
| _ |                 | kontaktu.                                                     |  |
| 2 | Lista kontaktów | Zawiera nazwy i numery kontaktów.                             |  |
| 3 | Usuń            | Umożliwia usunięcie wybranego kontaktu z listy kontaktów.     |  |
| 4 | Liczba          | Informuje o liczbie zapisanych kontaktów.                     |  |
|   | kontaktów       |                                                               |  |
| 5 | Nazwa           | Umożliwia zdefiniowanie nazwy nowego kontaktu.                |  |
| 6 | Numer           | Umożliwia zdefiniowanie numeru telefonu nowego kontaktu.      |  |
| 7 | Dodaj kontakt   | Zapisuje nowy kontakt na liście kontaktów.                    |  |
| 8 | Pole            | Umożliwia wyszukanie kontaktu na podstawie nazwy lub numeru   |  |
|   | wyszukiwania    | telefonu.                                                     |  |
| 9 | Przycisk        | Kliknięcie na przycisk powoduje przeszukanie listy kontaktów. |  |
|   | wyszukiwania    |                                                               |  |

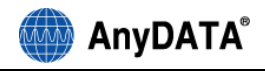

## 15. Informacje o aplikacji

W celu uzyskania informacji na temat wersji oprogramowania Easy Wireless Net w oknie głównym kliknij 🔟

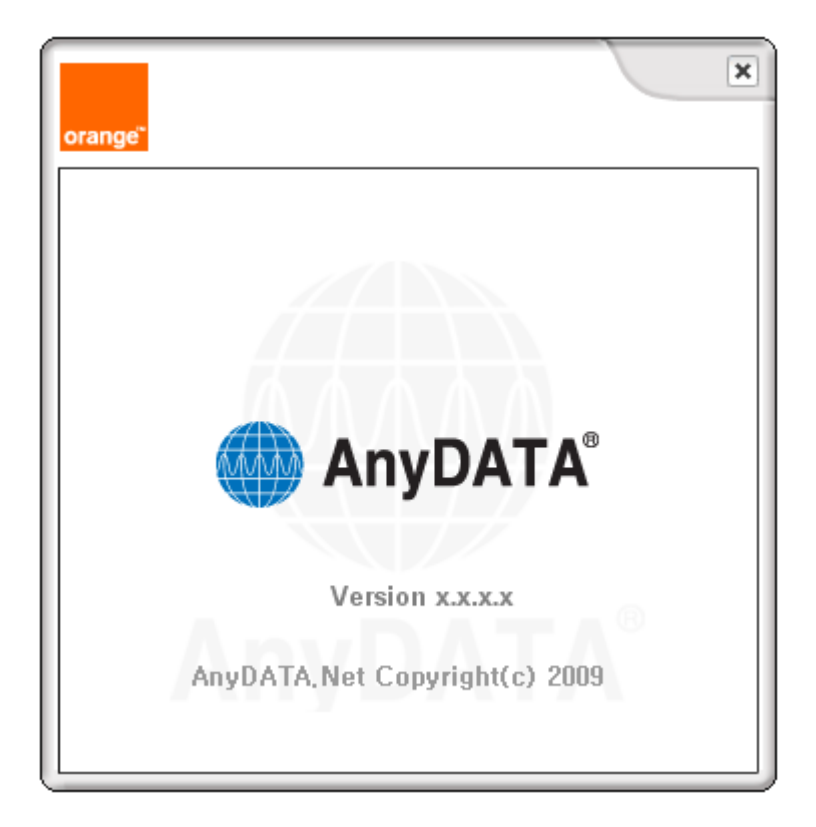

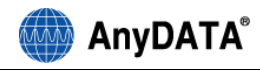

### 16. Rozwiązywanie problemów

#### Problem (P): Nie można połączyć się z Internetem.

Rozwiązanie (R): Proszę sprawdzić nazwę użytkownika, hasło oraz numer dostępowy (tylko dla CDMA) w definicji używanego profilu. W celu uzyskania poprawnej nazwy użytkownika, hasła oraz numeru dostępowego skontaktuj się ze swoim dostawcą usługi.

#### P: Szybkość połączenia internetowego jest zbyt mała.

R: Proszę sprawdzić czy modem nie jest ustawiony w trybie "Tylko GPRS". Jeżeli modem korzysta z trybu "Tylko GPRS", wówczas połączenie z Internetem nie odbywa się przez sieć 3G. Zaleca się ustawienie typu połączenia na "3G Preferowane" oraz automatycznego wyboru sieci w menu /Ustawienia połączenia/Sieć.

#### P: Jakość połączenia internetowego jest niezadowalająca, połączenie jest często zrywane.

R: Prawdopodobnie połączenie jest niestabilne. Zmień lokalizację i spróbuj ponownie. Dotykanie oraz zakrywanie modemu ręką/ciałem może powodować zmniejszenie szybkości połączenia. Zaleca się niedotykanie modemu rękoma ani innymi częściami ciała podczas połączenia z internetem.

## P: Czy można zostawiać zasilacz sieciowy podłączony do gniazdka elektrycznego nawet, jeżeli bateria jest w pełni naładowana?

R: Tak, pozostawienie zasilacza sieciowego w gniazdku po uprzednim naładowaniu baterii jest bezpieczne, jeżeli używana jest standardowa bateria oraz zasilacz dostarczony przez producenta.

#### P: Bez względu na to jak długo naciśnięty jest przycisk zasilania urządzenie nie wyłącza się.

R: Proszę sprawdzić czy podłączone jest zewnętrzne zasilanie. Jeżeli zasilanie zewnętrzne jest podłączone, urządzenie nie zostanie wyłączone.

#### P: W oknie programu widoczne są ikony ostrzeżenia.

R: Proszę sprawdzić poprawność ustawienia portu komunikacyjnego pomiędzy komputerem a modemem. Należy uruchomić ponownie komputer oraz modem.

# P: Program został zamknięty, natomiast zasilanie modemu poprzez złącze USB nie jest odłączone.

R: Zasilanie pochodzące z portu USB nie jest kontrolowane przez aplikację. Modem USB jest uruchamiany automatycznie po podłączeniu go do komputera. W celu wyłączenia modemu należy przytrzymać przycisk zasilania przez minimum 5 sekund.

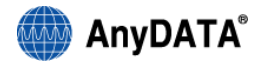

#### P: Próba włączenia modemu przez naciskanie przycisku zasilania nie powiodła się.

R: Proszę wyjąć baterię oraz odłączyć przewód USB, a następnie ponownie włożyć baterię i podłączyć modem do komputera przewodem USB. Jeżeli zasilanie nie zostanie włączone, należy skontaktować się z biurem obsługi klienta w celu uzyskania dodatkowych informacji.

#### P: Aplikacja Easy Wireless Net przestała działać.

R: Proszę ponownie sprawdzić stan połączenia pomiędzy komputerem a modemem.

#### P: Nie można wprowadzić kodu PIN

R: Proszę sprawdzić poprawność kodu PIN. Proszę odnieść się do punktu [9]

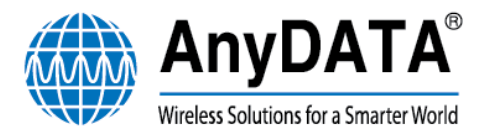

## Deklaracja zgodności

#### PRODUCENT: AnyDATA.NET Inc.

DaeGo Bldg. 8thFl., 1591-10 Kwanyang-dong, Dongan-gu, Anyang City, Kyunggi-do. Korea

MODEL: ADU-770WA (Bezprzewodowy Modem Transmisji Danych)

Niniejszym oświadczamy, że [wszystkie niezbędne testy radiowe zostały przeprowadzone i że] wyżej wymieniony produkt jest zgodny ze wszystkimi zasadniczymi wymaganiami Dyrektywy 1999/5/WE i współczynnika pochłaniania właściwego (SAR). Produkt ten jest zgodny z niżej wymienionymi normami i/lub innymi dokumentami normatywnymi.

1) Dyrektywa 1999/5/WE: Urządzenia radiowe i telekomunikacyjne urządzenia końcowe (R & TTE)

Dyrektywa Niskonapięciowa 73/23/EWG (z późniejszymi zmianami)

- · EN 301 908-2 V3.2.1 (2007-05)
- · EN 301 511 V9.0.2 (2003-03)
- · TIA/EIA/IS-856-A-1[E]
- · EN 301 489-25 V2.3.2(2005-07) · EN 62209-2: 2010 · EN 60950-1: 2016

Procedura certyfikacji przeprowadzona przez Bay Area Compliance Laboratory Corporation C€1 Znak identyfikacyjny: C€1313① (Numer jednostki notyfikowanej)

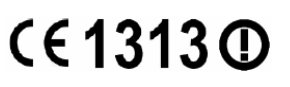

2) Współczynnik pochłaniania właściwego (SAR)

· Stosowane normy: EN 62209-2:2010

Procedura certyfikacji przeprowadzona przez Bay Area Compliance Laboratory Corporation

PODPIS PRODUCENTA:

STANOWISKO:

Dyrektor ds. marketingu międzynarodowego

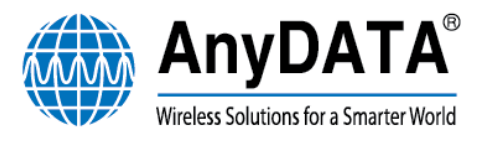

## Deklaracja zgodności z dyrektywą RoHS

Niniejszym oświadczamy (AnyDATA.NET Inc.), że nasze produkty wymienione poniżej są zgodne z dyrektywą 2002/95/WE (RoHS) w sprawie ograniczenia stosowania niektórych substancji niebezpiecznych w sprzęcie elektronicznym i że produkty te zostaną wyprodukowane z tych samych materiałów i komponentów, co produkty wykorzystane do sporządzenia raportu z badań przeprowadzonych przez Nemko, w procesie produkcji masowej po uzyskaniu znaku Nemko (*procedura certyfikacji*) w odniesieniu do dyrektywy RoHS.

Nazwa firmy: AnyDATA.NET Inc.

Produkt: BEZPRZEWODOWY MODEM CDMA

Nazwa modelu: ADU-770WA

Podpis

JS Lee / Dyrektor ds. marketingu międzynarodowego

Imię, nazwisko, stanowisko

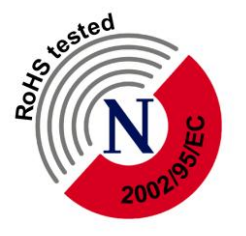

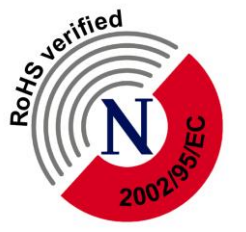

Formularz Nemko dla RoHS Wer. 1.0

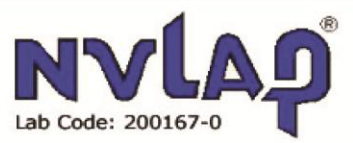

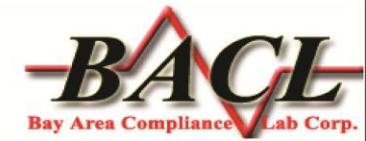

## RAPORT Z BADAŃ WSPÓŁCZYNNIKA POCHŁANIANIA WŁAŚCIWEGO (SAR)

Dla

### **AnyDATA.NET Inc**

Daego Bldg, 8<sup>th</sup> Fl., 1591-10,Kwanyang-Dong, Dongan-Gu, Anyang City, Kyunggi-Do, Korea

## Model: ADU-770WA/ADU-770WL

| Status raportu:            |                                                                                                    | Rodzaj produktu:         |
|----------------------------|----------------------------------------------------------------------------------------------------|--------------------------|
| Raport oryginal            | Iny                                                                                                    | Modem USB GSM/CDMA/WCDMA |
|                            |                                                                                                    |                          |
| Inżynier testujący:        | Arthur Tie                                                                                                    |                          |
| Numer raportu:             | R1006037-SA                                                                                                    | R(EN)                    |
| Data wydania raportu:      | 2010-06-30                                                                                                    |                          |
|                            | Victor Zhang                                                                                                    |                          |
| Sprawdzono przez:          | Inżynier testujący, Główny Inżynier Radiowy                                                                                                    |                          |
| Sporządzono przez:<br>(84) | Bay Area Compliance Laboratories Corp. (BACL)<br>1274 Anvilwood Ave.<br>Sunnyvale, CA 94089, USA<br>Tel: (408) 732-9162<br>Fax: (408) 732 9164 |                          |

Uwaga: Niniejszy raport z badań został sporządzony dla klienta jak wyszczególniono powyżej i dla urządzenia opisanego w niniejszym raporcie. Niniejszy raport nie może być kopiowany lub wykorzystywany w części bez uzyskania uprzedniej zgody od Bay Area Compliance Laboratories Corp. Niniejszy raport nie może być wykorzystywany przez klienta w celu roszczenia prawa do certyfikatów, atestów lub świadectw dla produktu od NVLAP\*, NIST lub wszelkich agencji Rządu Federalnego. \* Niniejszy raport może zawierać dane, które nie są objęte akredytacją NVLAP, oznaczone gwiazdką "\*".